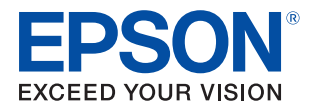

# **DM-D210** 詳細取扱説明書

#### 製品概要

製品の特長について説明します。

セットアップ

製品の設置・設定作業について説明します。

#### 製品の取り扱い

製品の基本的な取り扱い方法について説明します。

#### アプリケーション開発情報

本製品の制御方法と、アプリケーションを開発する際に必要な情報について説明します。

#### 付録

製品仕様、コネクター仕様、シリアルケーブルの仕様、およ び文字コード表について説明します。

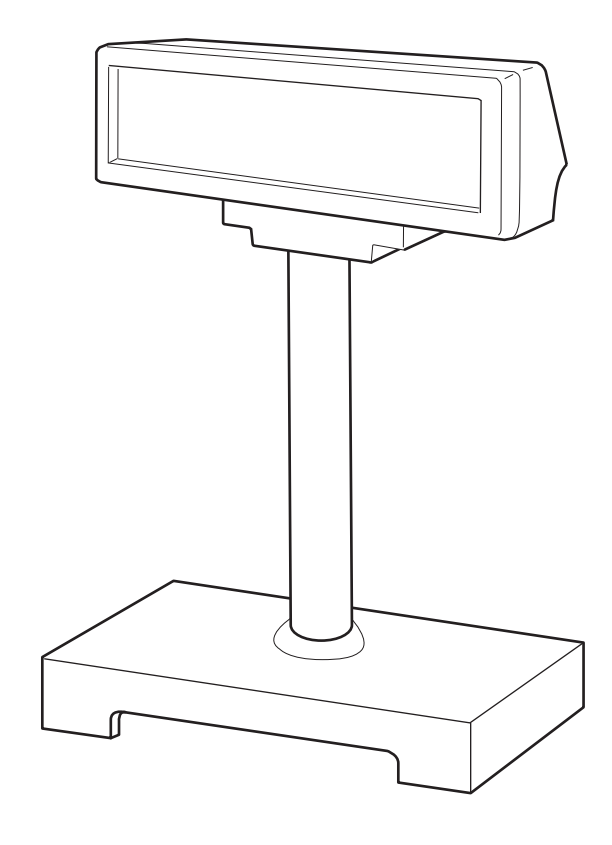

#### ご注意

- 本書の内容の一部または全部を無断で転載、複写、複製、改ざんすることは固くお断りします。
- 本書の内容については、予告なしに変更することがあります。最新の情報はお問い合わせください。
- 本書の内容については、万全を期して作成いたしましたが、万一ご不審な点や誤り、記載もれなど、お気づきの点がありましたらご連絡ください。
- 運用した結果の影響については、上項に関わらず責任を負いかねますのでご了承ください。
- 本製品がお客様により不適切に使用されたり、本書の内容に従わずに取り扱われたり、またはエプソンおよびエプソン指定の者以外の第三者により修理・変更されたことなどに起因して生じた損害などにつきましては、責任を負いかねますのでご了承ください。
- エプソン純正品およびエプソン品質認定品以外のオプションまたは消耗品を装着してトラブルが発生した 場合には、責任を負いかねますのでご了承ください。

#### 商標について

EPSON、EXCEED YOUR VISION、および ESC/POS はセイコーエプソン株式会社の登録商標です。 Microsoft<sup>®</sup> および Windows<sup>®</sup> は米国 Microsoft Corporation の米国、日本およびその他の国における登録 商標です。

その他の製品名および会社名は、各社の商標または登録商標です。

### ESC/POS® コマンドシステム

エプソンは、独自の POS プリンターコマンドシステム、ESC/POS により業界のイニシアティブをとってきました。

ESC/POS は特許取得済及び特許出願中のものを含む数多くの独自のコマンドを持ち、高い拡張性で多才な POS システムの構築を実現します。エプソン POS プリンターとディスプレイの全タイプに互換性を持つほ か、この独自の制御システムにはフレキシビリティもあるため、将来アップグレードが行いやすくなります。 その機能と利便性は世界中で評価されています。

© Seiko Epson Corporation 2006-2015. All rights reserved.

# 安全のために

# 記号の意味

本書では以下の記号が使われています。それぞれの記号の意味をよく理解してから製品を取り扱ってください。

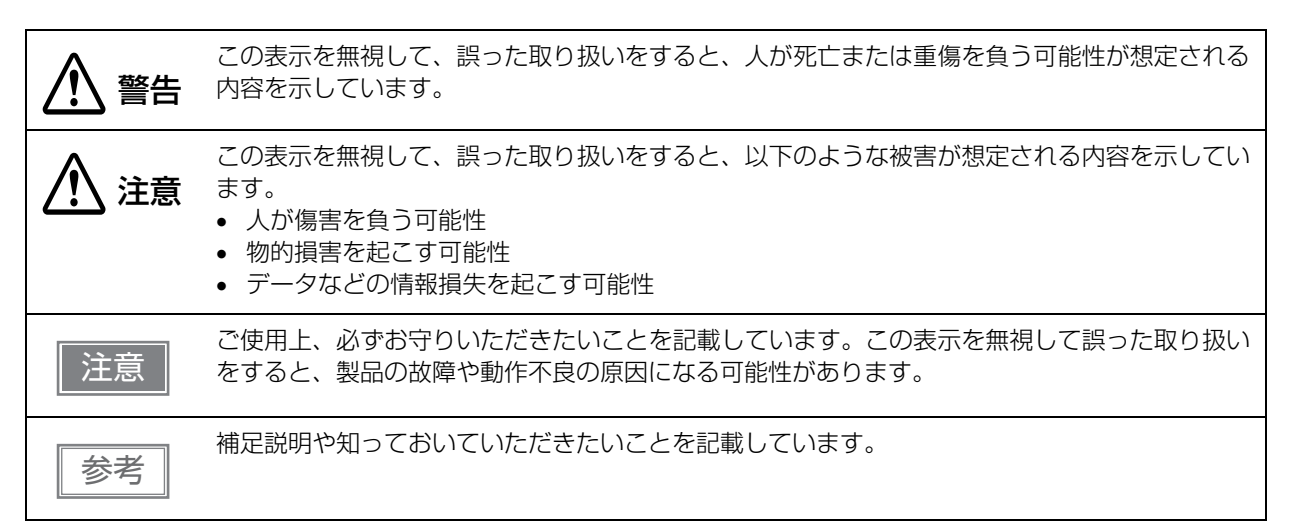

# 警告事項

| ▲ 警告     | <ul> <li>感電の危険を避けるため、雷が発生している間は、本製品の設置およびケーブル類の取り付け<br/>作業をしないでください。</li> </ul>                                                                                                    |
|----------|----------------------------------------------------------------------------------------------------|
|          | • ぬれた手で電源プラグを抜き差ししないでください。                                                                                                    |
|          | 感電のおそれがあります。                                                                                                    |
|          | • 電源コードの取り扱いには注意してください。                                                                                                    |
|          | 誤った取り扱いをすると火災・感電のおそれがあります。                                                                                                    |
|          | * 電源コートを加上しない。<br>* 電源コードの上に重いものを垂せない。                                                                                                    |
|          | * 無理に曲げたり、ねじったり、引っ張ったりしない。                                                                                                    |
|          | * 熱器具の近くに配線しない。                                                                                                    |
|          | * 電源ノフクはホコリはとの実物か付着したまま走し込まない。<br>* 電道プラグは刃の根元まで確実に差し込お                                                                                                    |
|          | <ul> <li>・ 必ず指定されている電源をお使いください。</li> </ul>                                                                                                    |
|          | 他の電源を使うと、火災のおそれがあります。                                                                                                    |
|          | <ul> <li>電源コードのたこ足配線はしないでください。</li> </ul>                                                                                                    |
|          | 火災のおそれがあります。電源は家庭用電源コンセント(交流 100 ボルト)から直接取って<br>ください                                                                                                    |
|          | <ul> <li>         ・ 煙が出る、変な臭いや音がするなど異常状態のまま使用しないでください。     </li> </ul>                                                                                                    |
|          | そのまま使用すると、火災の原因となります。すぐに電源コードを抜いて、販売店またはサー                                                                                                    |
|          | ビスセンターにご相談ください。                                                                                                    |
|          | • お客様による修理は危険ですから絶対におやめください。                                                                                                    |
|          | <ul> <li>分解や改造はしないでください。</li> </ul>                                                                                                    |
|          | しかや火災ののてれかのります。<br>• 木制県の内部に異物を入れたり、落としたりしたいでください                                                                                                    |
|          | <ul> <li>本表面のP3向に共初を入れたり、各としたりもあいてくたとい。</li> <li>火災・感雷のおそれがあります。</li> </ul>                                                                                                    |
|          | • 万一、水などの液体が内部に入った場合は、電源コードを抜き、販売店またはサービスセン                                                                                                    |
|          | ターにご相談ください。                                                                                                    |
|          | そのまま使用すると、火災の原因となります。                                                                                                    |
|          | <ul> <li>本製品の内部や周囲で可燃性ガスのスプレーを使用しないでください。</li> </ul>                                                                                                    |
|          | カ人か滞留して引火による火災などの原因となるおそれかあります。                                                                                                    |
|          | <ul> <li>         ・中音で         に         ・         か         に         ・         し         に         ・         は         に         ・         は         に         ・         は         に         ・         は         ・         は</li></ul> |
|          | <ul> <li>○ 湿気やホコリの多い場所に置かないでください。</li> </ul>                                                                                                    |
|          | 故障や火災・感電のおそれがあります。                                                                                                    |
| <b>^</b> | <ul> <li>不安定な場所(ぐらついた台の上や傾いた場所など)に置かないでください。</li> </ul>                                                                                                    |
| / 注意     | 落ちたり、倒れたりして、けがをするおそれがあります。                                                                                                    |
|          | <ul> <li>本製品の上に乗ったり、重いものを置いたりしないでください。</li> </ul>                                                                                                    |
|          | 倒れたり、壊れたりしてけがをするおそれがあります。                                                                                                    |
|          | • 本製品を長期間ご使用にならないときは、安全のため必ず電源プラグをコンセントから抜いて                                                                                                    |
|          | ください。<br>• 本制品には常光素売等が内蔵されています。落としたり、ぶつけたりしたいでください。                                                                                                    |
|          | <ul> <li>         本表面には風光衣が高が引起されているす。         者としたり、         がつけたりしない         てんとい         。<br/>衝撃が加わると割れるおそれがあります。     </li> </ul>                                                                                                    |
|          | <ul> <li>シロキサンを含むシリコン系ガス(シリコン接着剤、シリコンオイル、シリコンパウダーなど)、</li> </ul>                                                                                                    |
|          | および悪性ガス(硝酸、硫化水素、アンモニア、塩素など)の雰囲気中で使用しないでくださ                                                                                                    |
|          | い。メカニカルスイッチなどのメカ接点部が、絶縁皮膜の付着または酸化により、短時間で接                                                                                                    |
|          | 点障害を起こす場合があります。                                                                                                    |

# 使用制限

本製品を航空機・列車・船舶・自動車などの運行に直接関わる装置・防災防犯装置・各種安全装置など機能・ 精度などにおいて高い信頼性・安全性が必要とされる用途に使用される場合は、これらのシステム全体の信頼 性および安全維持のためにフェールセーフ設計や冗長設計の措置を講じるなど、システム全体の安全設計にご 配慮いただいた上で弊社製品をご使用いただくようお願いいたします。

本製品は、航空宇宙機器、幹線通信機器、原子力制御機器、医療機器など、きわめて高い信頼性・安全性が必要とされる用途への使用を意図しておりませんので、これらの用途には本製品の適合性をお客様において十分 ご確認の上、ご判断ください。

# 本書について

# 本書の目的

本書では、DM-D210を用いたシステムの開発、設計、設置、またはアプリケーションの開発、設計に必要な 情報を、開発技術者に提供します。

### 本書の構成

本書は以下のように構成されています。

| 第]章 | 製品概要                                             |
|-----|--------------------------------------------------|
| 第2章 | セットアップ                                           |
| 第3章 | 製品の取り扱い                                          |
| 第4章 | アプリケーション開発情報                                     |
| 付録  | 製品仕様<br>DP-210 のコネクター仕様<br>シリアルケーブルの仕様<br>文字コード表 |

# もくじ

| ■ 安全のために | 3 |
|----------|---|
| 記号の意味    | 3 |
| 警告事項     | 4 |
| ■ 使用制限   | 5 |
| ■ 本書について | 6 |
| 本書の目的    | 6 |
| 本書の構成    | 6 |
| ■ もくじ    | 7 |

| 製品概要              | 9  |
|-------------------|----|
| ■ 特長              | 9  |
| ■ 製品構成            |    |
| 付属品               | 10 |
| オプション             | 10 |
| ■ 各部の名称           | 11 |
| DM-D210ST         | 11 |
| DM-D210MJ         | 12 |
| ■ システム概要          | 13 |
| シリアル ( スタンドアローン ) | 13 |
| シリアル (パススルー)      | 13 |
| シリアル (Y 接続 )      | 14 |
| シリアル (USB 制御 )    | 15 |
| 製品ごとの接続パターン       | 16 |

# セットアップ......17

| セットアップの流れ                     | 17   |
|-------------------------------|------|
| シリアル (スタンドアローン)               | 17   |
| シリアル (パススルー)                  | 18   |
| シリアル (Y 接続 )                  | 18   |
| シリアル (USB 制御 )                | 19   |
| ディップスイッチの設定                   | 20   |
| 接続パターンごとの設定内容                 | 20   |
| 設定方法                          | 20   |
| ディップスイッチ 1 の機能                | 21   |
| 製品の取り付け                       | 22   |
| DM-D210ST                     | 22   |
| DM-D210MJ (TM-H6000IV/TM-U675 | 5)25 |
| DM-D210MJ(TM-U950)            | 31   |
| DM-D210MJ (カウンターに設置)          | 34   |
|                               |      |

| ■ 接続 |          |       |
|------|----------|-------|
| シリアル | (スタンドアロ・ | ーン)37 |
| シリアル | (パススルー)  |       |
| シリアル | (Y 接続)   |       |
| シリアル | (USB 制御) |       |
|      |          |       |

### 製品の取り扱い......41

- 表示部の向きの変更......41
- カスタマーディスプレイの クリーニング ......42

# アプリケーション開発情報.... 43

| ■ カスタマーディスプレイの制御方法<br>「SC/POS          | 43                    |
|----------------------------------------|-----------------------|
| ■ ソフトウェアとマニュアル                         | 43                    |
| 開発キット<br>ドライバー<br>マニュアル<br>ダウンロード      | 44<br>44<br>45        |
| ■ シリアル通信のデータの流れ<br>ブロック図<br>スタンドアローン接続 | <b>46</b><br>46<br>47 |
| パススルー接続<br>Y 接続                        | 48<br>49              |
| ■ シリアル (USB 制御)の使用上の注                  | 意50                   |

|                                                                                                    | 51                                           |
|----------------------------------------------------------------------------------------------------|----------------------------------------------|
| ■製品仕様                                                                                                    | 51                                           |
| 環境仕様                                                                                                    | 54                                           |
| ■ DP-210 のコネクター仕様                                                                                                    | 55                                           |
| ■ シリアルケーブルの仕様                                                                                                    | 60                                           |
| ■ 文字コード表                                                                                                    | 61<br>61<br>63<br>63<br>64<br>65<br>66<br>67 |
| ページ 16 (WPC1252)<br>ページ 17 (PC866: Cyrillic #2)<br>ページ 18 (PC852: Latin 2)<br>ページ 19 (PC858: Euro)<br>ページ 254 (ユーザー定義ページ)<br>ページ 255 (ユーザー定義ページ) | 68<br>69<br>70<br>71<br>72<br>73<br>74       |

# 製品概要

本章では、製品の特長および仕様について説明しています。

# 特長

DM-D210は、文字表示用のカスタマーディスプレイです。本製品の主な特長は以下のとおりです。

### 表示

- 20 桁 x 2 行のドットマトリクスで、半角英数カナ文字を表示するディスプレイです。
   漢字、ひらがなは表示できません。
- コンマ、ピリオドを個別に表示できます。

### 使い勝手

- 蛍光管を採用しています。長寿命、視野角が広く、明るいところでも暗いところでもよく見えます。
- 表示文字が大きくて見やすいサイズです。
- 表示部を上下左右に動かして、見やすい位置に調整できます。

### インターフェイス

- シリアルインターフェイスです。
- コンピューターの1つのシリアル /USB ポートに、TM プリンターとカスタマーディスプレイを接続できます。コンピューターに接続した本製品を経由してプリンターを接続したり、本製品を TM プリンター側の DM-D コネクターに接続したりすることで、コンピューターのポートを共有できます。

# 製品構成

DM-D210には、以下のモデルがあります。

- DM-D210ST (スタンド付き)
- DM-D210MJ (TM プリンターに取り付け)

# 付属品

- ユーザーズマニュアル
- 保証書

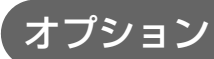

コンピューターや TM プリンターと接続するシリアルケーブルは、お客様にて用意してください。

- PS-180 : AC アダプター
- AC-170:電源コード

# 各部の名称

# DM-D210ST

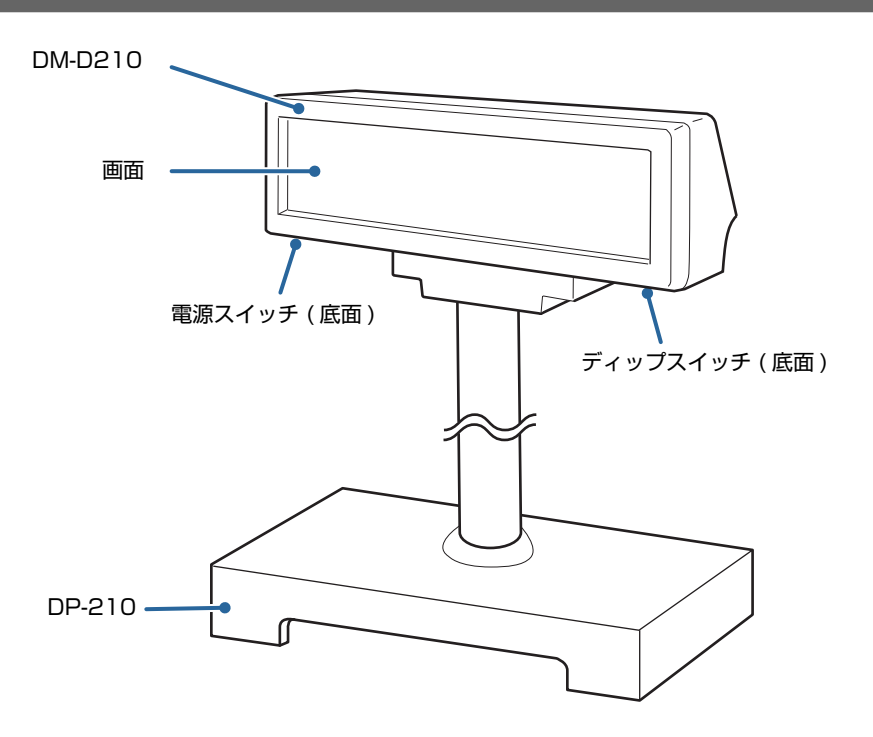

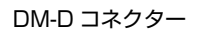

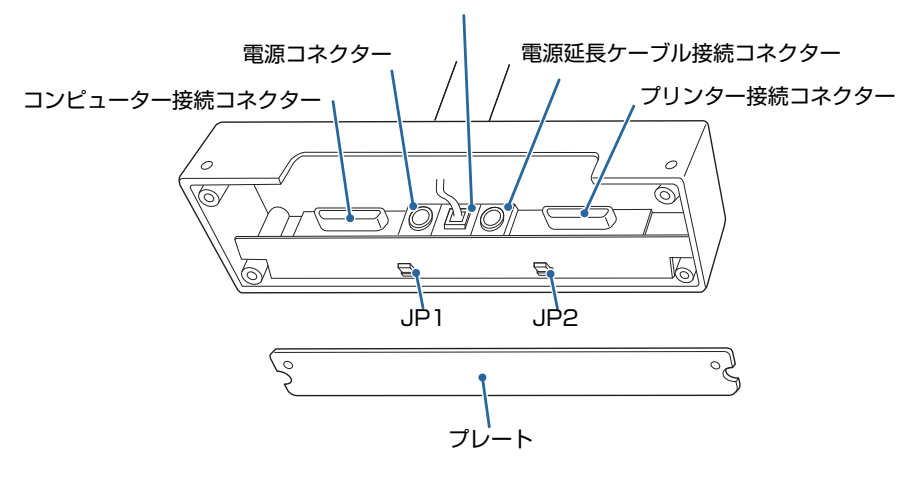

1

# DM-D210MJ

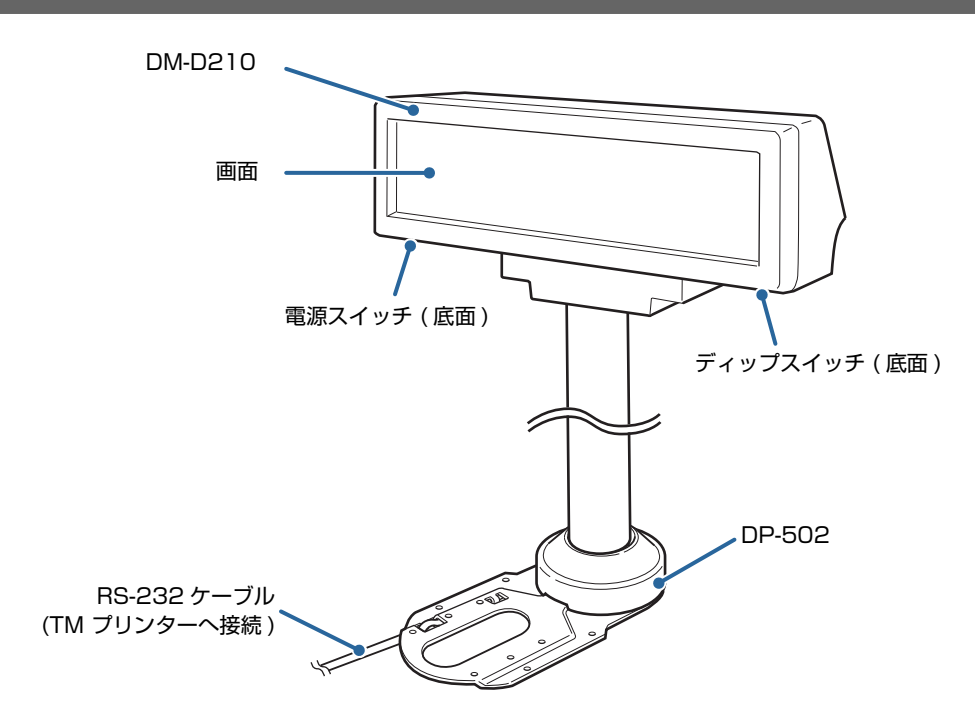

# システム概要

本製品を使用したシステムの接続パターンを説明します。

# 

本製品とコンピューターをシリアルケーブルで接続します。

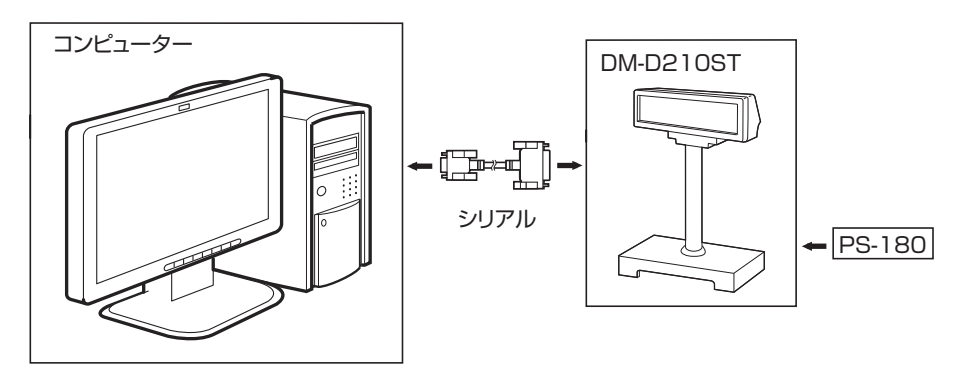

# シリアル (パススルー)

コンピューターとシリアル接続した本製品に、シリアルインターフェイスの TM プリンターを接続します。TM プリンターの電源は、本製品から電源延長ケーブルを経由して供給されます。

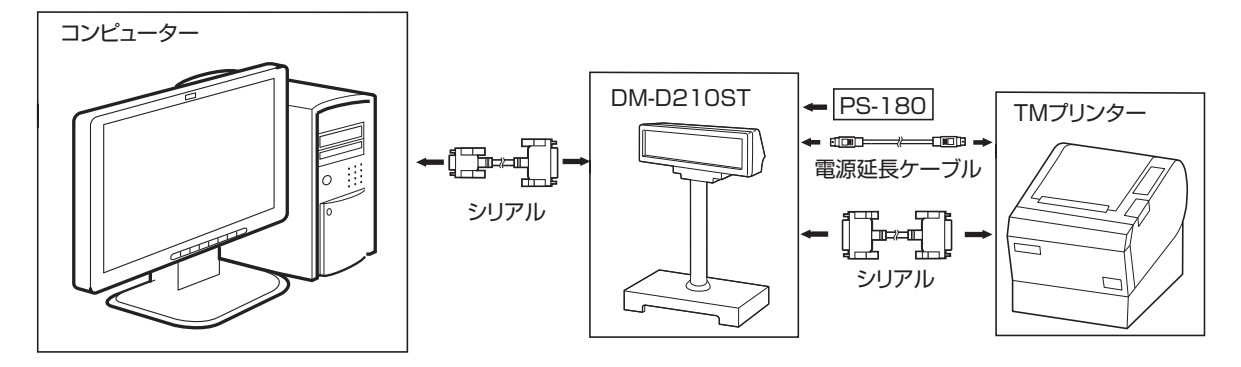

# \_\_\_\_\_シリアル (Y 接続 )

本製品の RS-232 ケーブルを TM プリンターの DM-D コネクターに接続し、TM プリンターとコンピュー ターをシリアルケーブルで接続します。電源は、TM プリンターから供給されます。

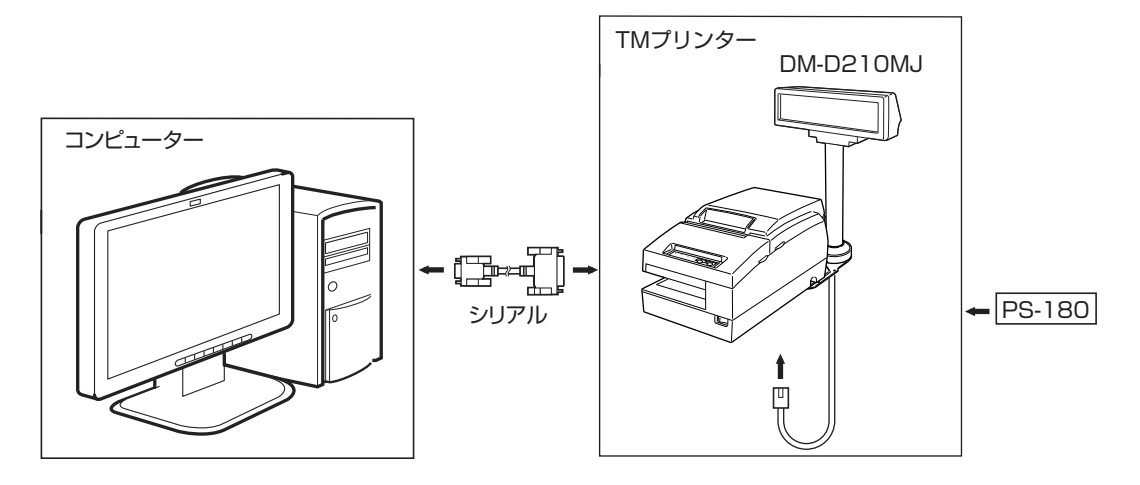

# 

本製品の RS-232 ケーブルを TM プリンター(UB-U01III または UB-U02III 装着) の DM-D コネクターに接続し、TM プリンターとコンピューターを USB ケーブルで接続します。電源は、TM プリンターから供給されます。

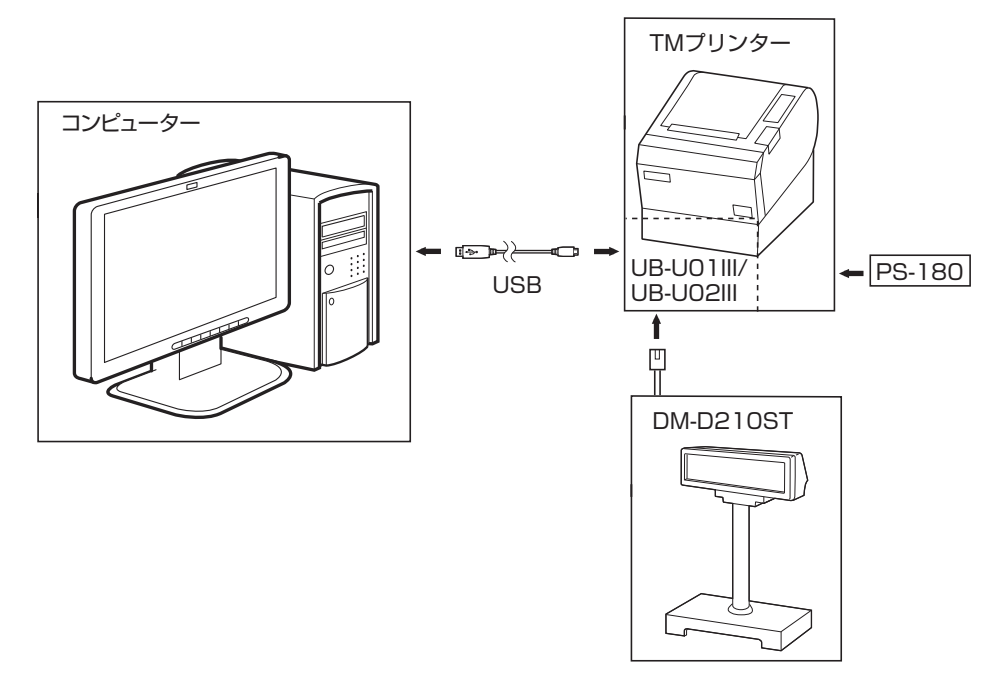

# 製品ごとの接続パターン

### 製品ごとの接続パターンは、以下のとおりです。

| 接続パターン          | DM-D210ST | DM-D210MJ |
|-----------------|-----------|-----------|
| シリアル (スタンドアローン) | V         | -         |
| シリアル (パススルー)    | V         | -         |
| シリアル (Y 接続 )    | V         | V         |
| シリアル (USB 制御 )  | V         | V         |

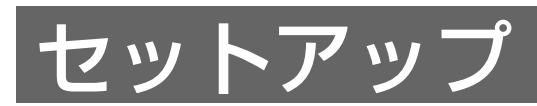

本章では、製品を使用する前に必要な、製品の設置・設定作業について説明しています。

# セットアップの流れ

ここでは接続パターンごとのセットアップフローを説明します。

# 

#### 準備

- DM-D210ST
- AC アダプター
- 電源コード
- OI-CO1:コンピューター接続用シリアルケーブル(60ページ)

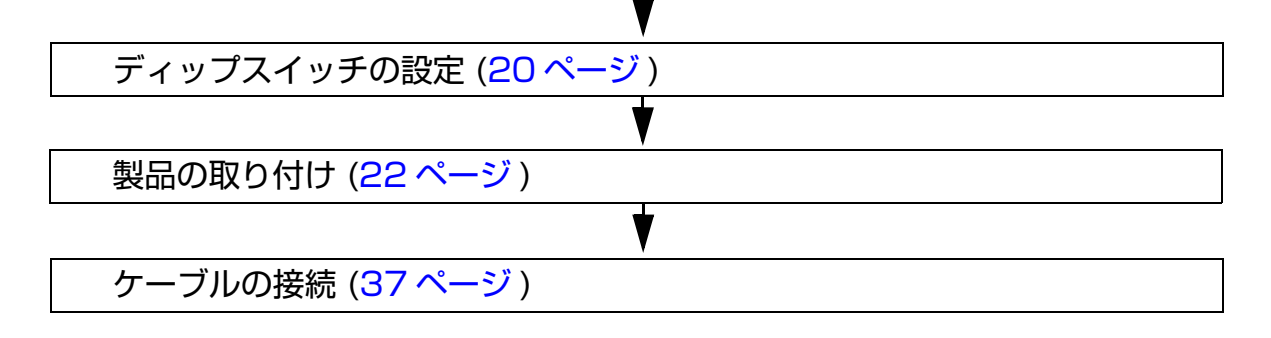

# **、**シリアル ( パススルー)

#### 準備

- オプション DM-D210ST
- AC アダプター
- 電源コード
- TM プリンター (シリアルインターフェイス)
- OI-CO1:コンピューター接続用シリアルケーブル(60ページ)
- KRS-107K: TM プリンター接続用シリアルケーブル (60 ページ)

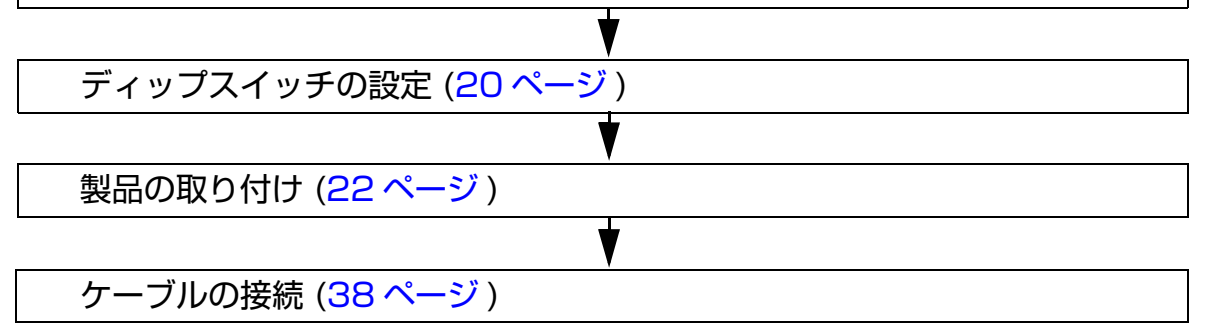

#### \_\_\_\_\_ シリアル (Y 接続 )

#### 準備

- DM-D210ST または DM-D210MJ
- TM プリンター (DM-D コネクター付き、シリアルインターフェイス)
- AC アダプター
- 電源コード

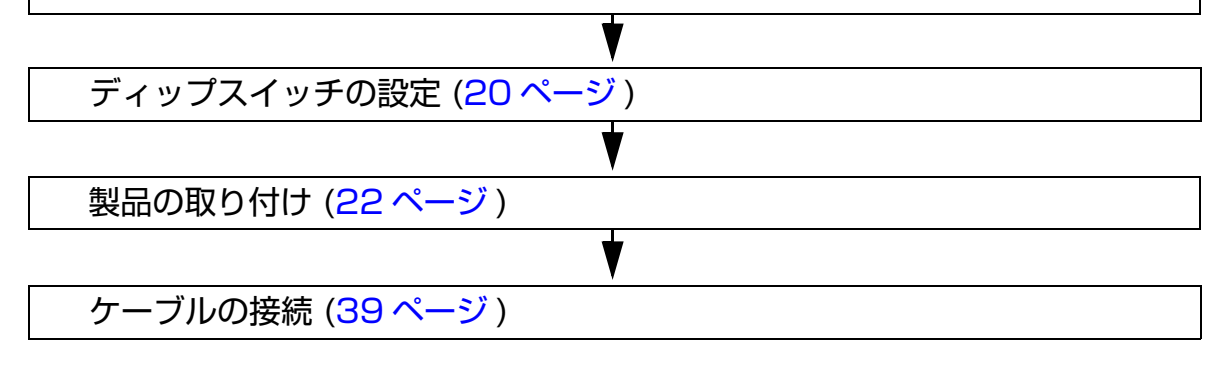

# 

#### 準備

- DM-D210ST または DM-D210MJ
- TM プリンター (UB-U01 III または UB-U02 III 装着)
- AC アダプター
- 電源コード

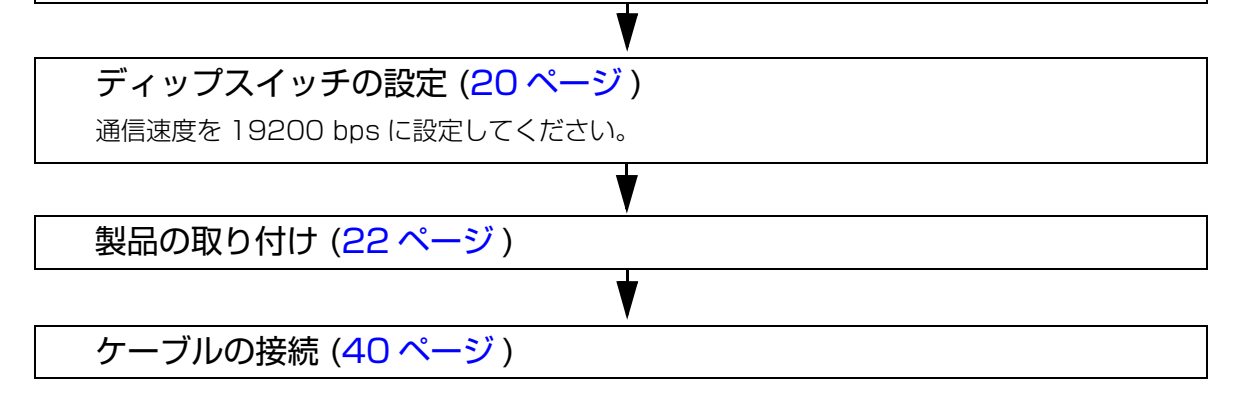

# ディップスイッチの設定

ディップスイッチで、通信条件と、電源を入れたときにセルフテストをするかどうかを設定します。

### 接続パターンごとの設定内容

接続パターンごとに、ディップスイッチを設定します。

| 接続パターン         | 設定                                 |
|----------------|------------------------------------|
| シリアル(スタンドアローン) | コンピューターと本製品の、シリアル通信設定を合わせます。       |
| シリアル ( パススルー ) | コンピューター、プリンターと本製品の、シリアル通信設定を合わせます。 |
| シリアル (Y 接続 )   | コンピューター、プリンターと本製品の、シリアル通信設定を合わせます。 |
| シリアル (USB 制御 ) | 通信速度を 19200 bps に設定します。            |

### 設定方法

 
 「注意 電源を切ってから、ディップスイッチのカバーを取り外してください。電源が入った状態で操作 すると、本製品が故障するおそれがあります。

 本製品、および接続しているシステムの電源を切って、ケーブル類を抜きます。

 ディップスイッチカバーを取り外します。

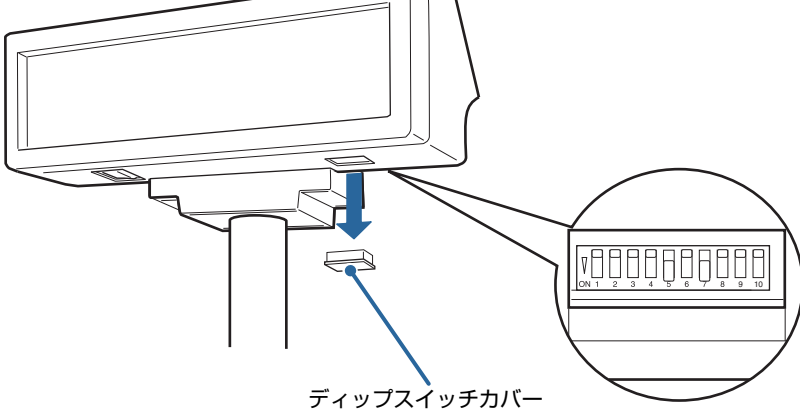

**3** スイッチを切り替えます。

ディップスイッチの機能は、21ページ「ディップスイッチ1の機能」を参照してください。

**4** ディップスイッチカバーを取り付け、本製品、および接続しているシステムの電源を入れます。

# 「ディップスイッチ1の機能

ディップスイッチの機能は以下のとおりです。

| DSW1 No. | 機能                     | ON           | OFF     | 初期設定 |
|----------|------------------------|--------------|---------|------|
| 1-1      | データ受信エラー               | 無視           | "?" 表示  | OFF  |
| 1-2      | 通信データ長                 | 7ビット         | 8ビット    | OFF  |
| 1-3      | パリティーの有無               | パリティーあり      | パリティーなし | OFF  |
| 1-4      | パリティーの選択               | 偶数           | 奇数      | OFF  |
| 1-5      |                        |              |         | OFF  |
| 1-6      | 通信速度の切り替え              | 「速度の切り替え」を参照 |         | OFF  |
| 1-7      |                        |              | OFF     |      |
| 1-8      | セルフテスト実行 <sup>*1</sup> | する           | しない     | OFF  |
| 1-9 *2   |                        |              |         |      |
| 1-10 *2  | 使用しない                  |              |         |      |

\*1 電源を入れたときに、一度だけセルフテストを実行します。

\*28極のディップスイッチが取り付けられている仕様の場合は、存在しません。

### 速度の切り替え

| SW1-5 | SW1-6 | SW1-7 | 転送速度 (bps)          |
|-------|-------|-------|---------------------|
| ON    | ON    | ON    | 2400                |
| OFF   | ON    | ON    | 4800                |
| ON    | OFF   | ON    | 9600 <sup>*1</sup>  |
| OFF   | OFF   | ON    | 19200 <sup>*2</sup> |
| ON    | ON    | OFF   | 38400               |
| OFF   | ON    | OFF   | 57600               |
| ON    | OFF   | OFF   | 115200              |
| OFF   | OFF   | OFF   | (予約)                |

\*1 初期設定

\*2 シリアル (USB 制御) で接続する場合の設定

# 製品の取り付け

ここでは本製品とオプションの取り付け方法を説明します。

| 型番       | 取り付け方法                             | ページ   |
|----------|------------------------------------|-------|
| DM-210ST | DM-210ST を組み立てる                    | 22ページ |
| DM-210MJ | DM-210MJをTM-H6000IV/TM-U675 に取り付ける | 25ページ |
|          | DM-210MJ を TM-U950 に取り付ける          | 31ページ |
|          | DM-210MJ をカウンターに設置する               | 34ページ |

### DM-D210ST

### 付属品の確認

DM-D210STの付属品を確認します。

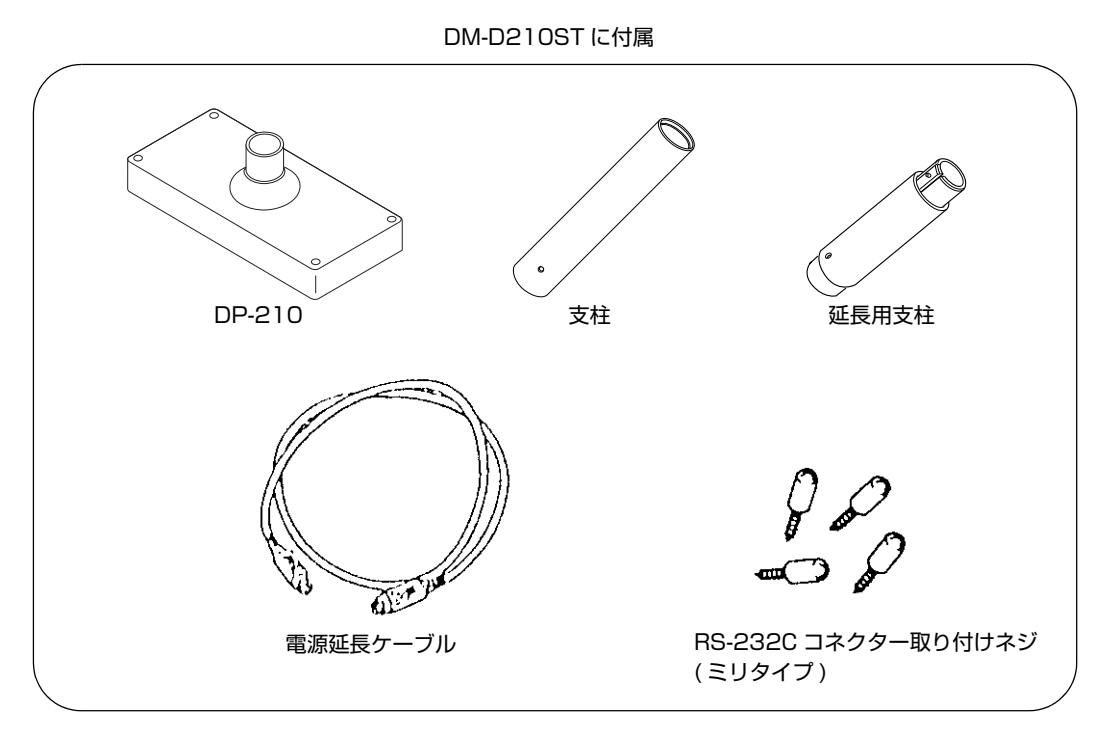

### DP-210の設定

### ケーブル取り付けネジ

DP-210のシリアルケーブル接続用コネクターには、インチタイプの取り付けネジ(六角ナット)が装着されています。ミリタイプの取り付けネジが必要なときは、付属品のミリタイプのものと交換してください。インチタイプとミリタイプの区別は以下のように溝があるかないかで判断できます。

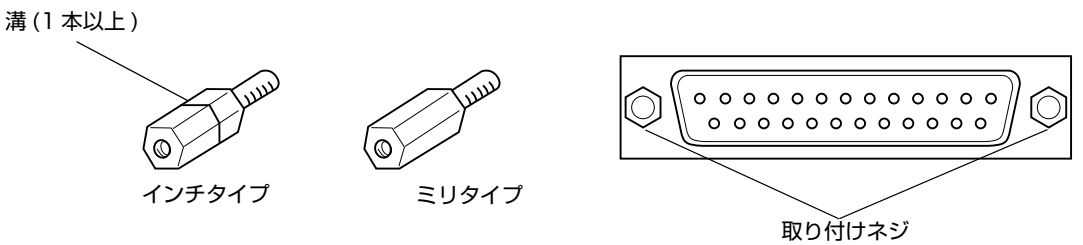

#### ジャンパ設定

DP-210のジャンパは以下のように設定してください。

| JP1 | JP2 | 内容                                            |
|-----|-----|-----------------------------------------------|
| 1-2 | 1-2 | パススルー接続で TM プリンターを接続して使用する場合に設定します。<br>(初期設定) |
| 2-3 | 2-3 | スタンドアローン接続で使用する場合に設定します。                      |

### DP-210 への取り付け

1 本製品のケーブルを支柱に通します。表示部の支柱の高さを延長するときは、表示部に延 長用支柱を取り付けます。

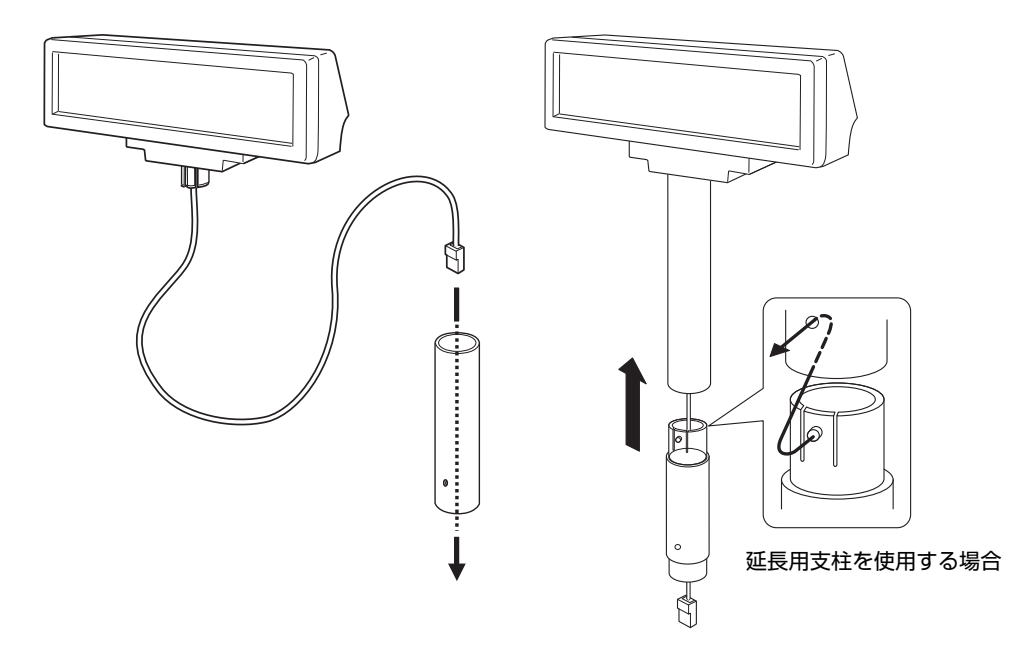

2 DP-210に支柱(または延長用支柱)を差し込みます。このときDP-210に支柱(または延 長用支柱)が「カチッ」とはまるようにしてください。

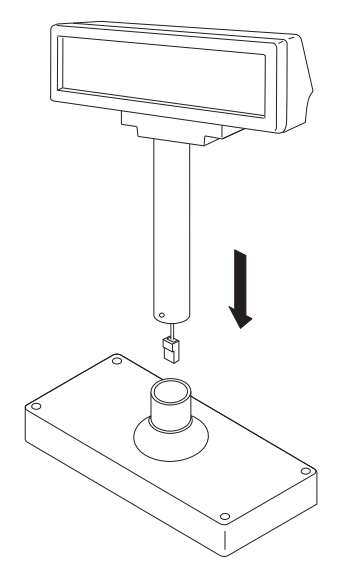

- 3 構築する環境に合わせてケーブルを DP-210、コンピューター、 TM プリンターに接続します。(37 ページ「接続」参照)
- ▲ ケーブルを以下のように整えます。ケーブルは DP-210 内におさまるようにまとめます。

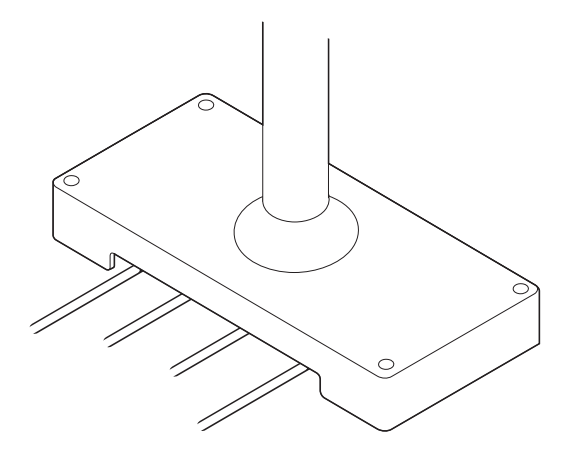

5 AC アダプターを使用する場合、AC アダプターに電源コードを差し込みます。そして、電源コードをコンセントに差し込みます。

# DM-D210MJ (TM-H6000IV/TM-U675)

### 付属品の確認

DM-D210MJ の付属品を確認します。TM-H6000IV/TM-U675 に取り付ける場合は、以下の部品を使用 します。

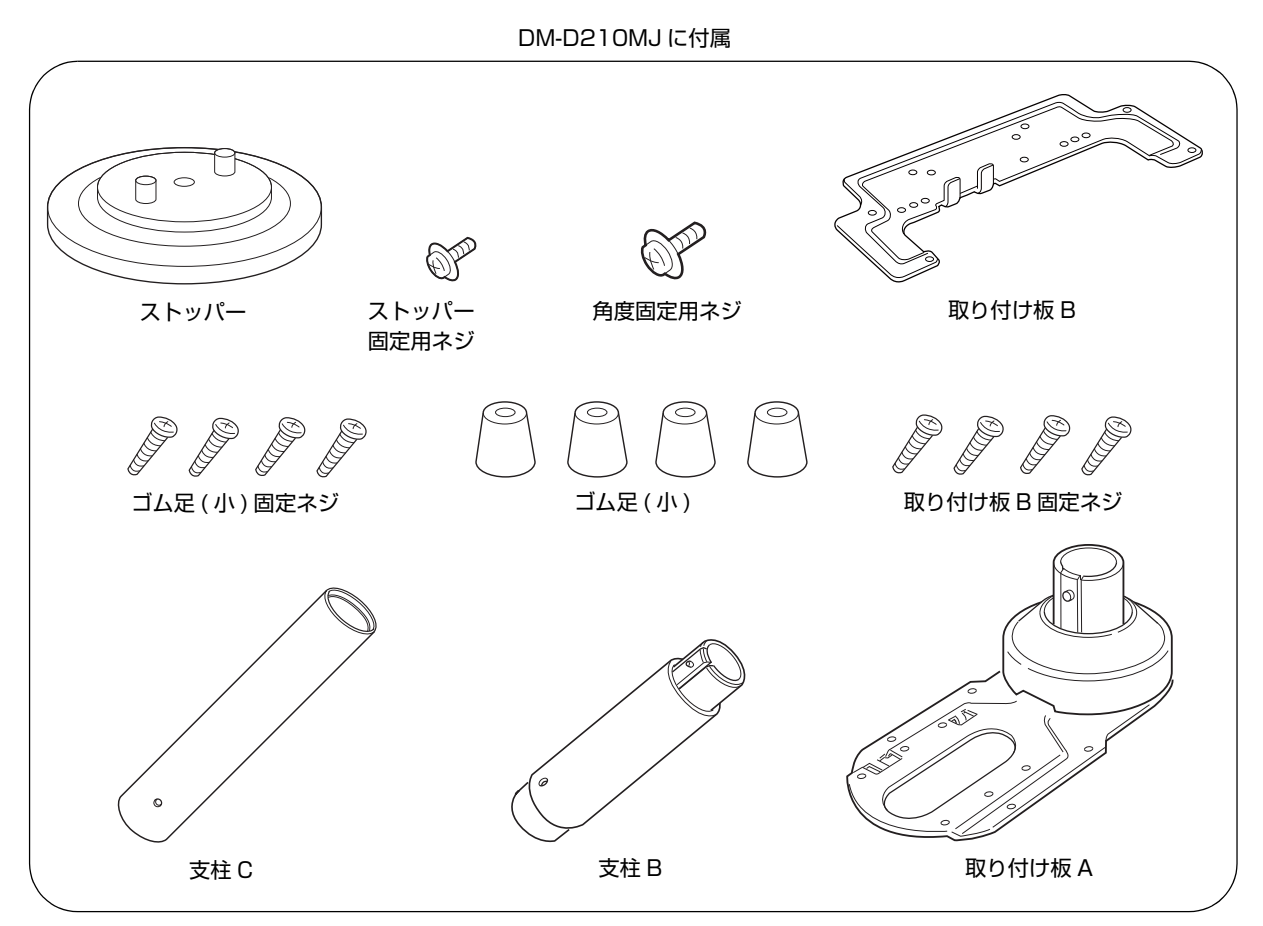

# TM-H6000IV/TM-U675 への取り付け

1 本製品の接続ケーブルを支柱 C に通し、表示部を支柱 C に差し込みます。延長用の支柱 B を使用するときは、支柱 C に支柱 B が「カチッ」とはまるように取り付けてください。

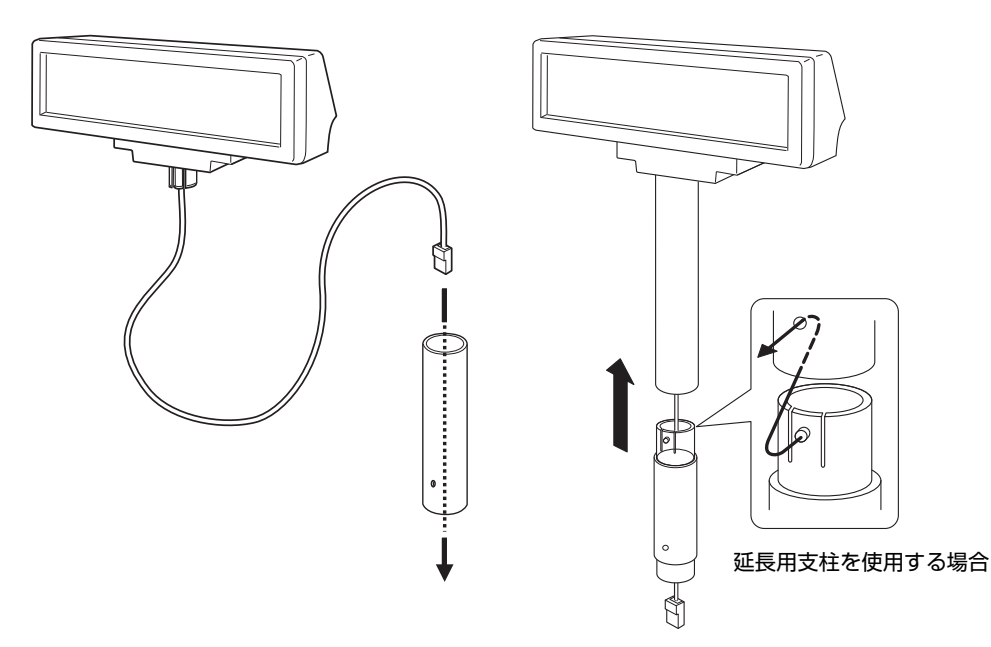

2 TM プリンターヘゴム足を取り付けます。

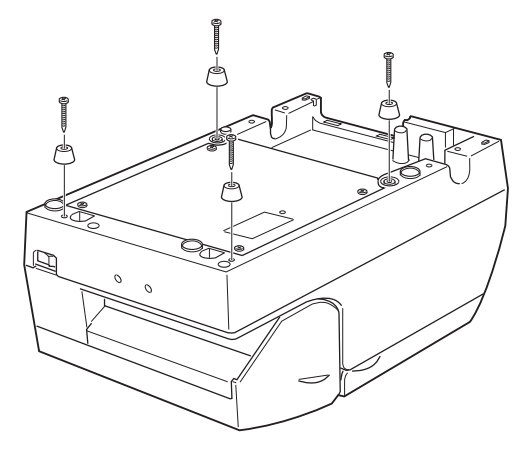

3 TM プリンターへ取り付け板 B を取り付けます。

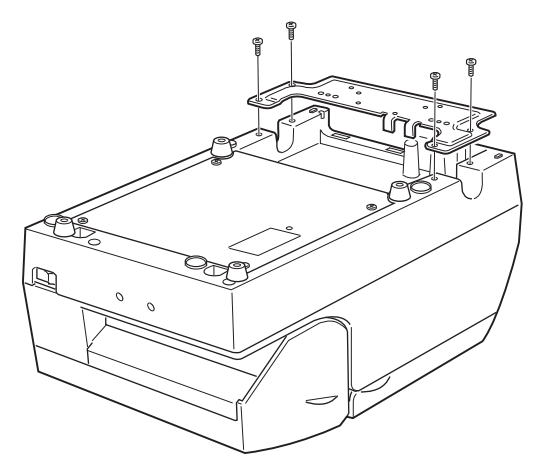

▲ 本製品の接続ケーブルを取り付け板 A の穴に通し、取り付け板 A の裏で固定します。

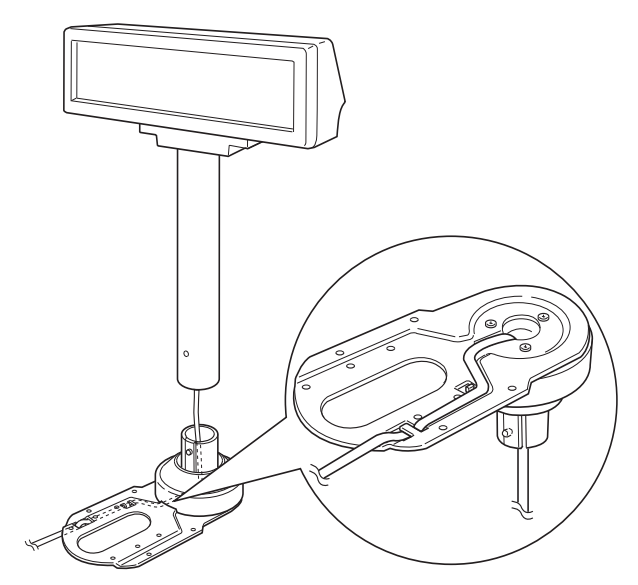

5 ストッパーを使って、TM プリンターへ取り付け板 A を取り付けます。ストッパーを取り 付けるときは、ストッパーの突起が取り付け板 B の穴に入るように取り付けてください。 取り付け板 A は左右どちらにも取り付けられます。(下図は TM プリンターの右に取り付 けた場合)

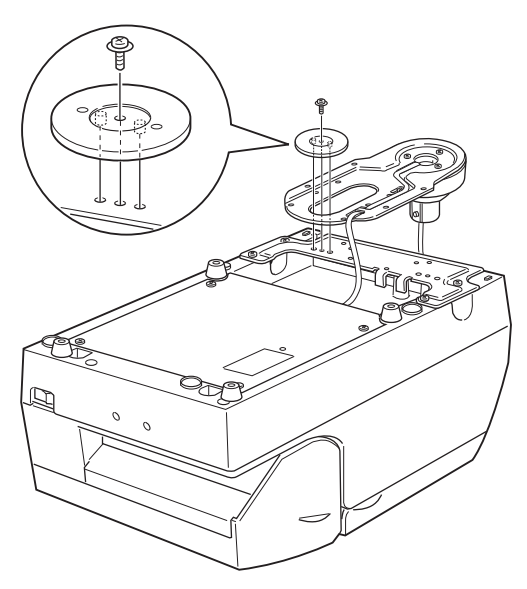

6 取り付け板 A は水平回転機構により、表示部を見やすい位置に自由に移動できます。また 表示部の位置を固定したい場合は、以下の 4 種類の位置で固定できます。取り付け板 A を固定したい位置に合わせ、角度固定ネジで固定します。

表示部の設置位置によっては、TM プリンターのロール紙カバーを開けないことがあります。DM-D210の位置を設定するときは、TM プリンターのロール紙カバーが開くことを確認してください。

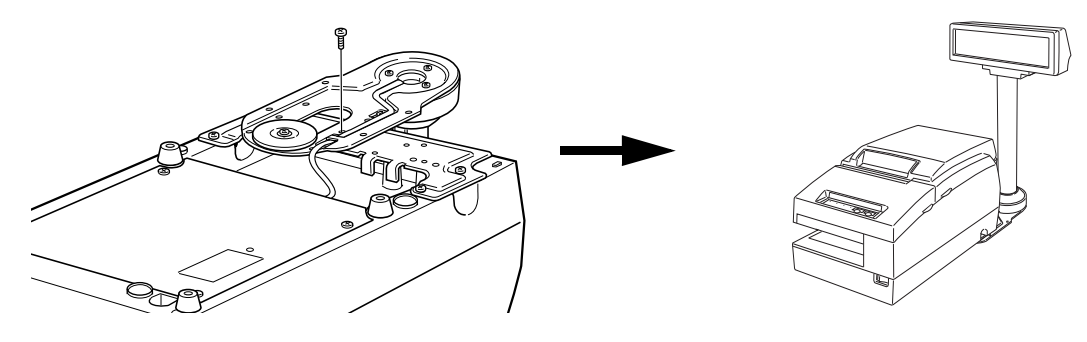

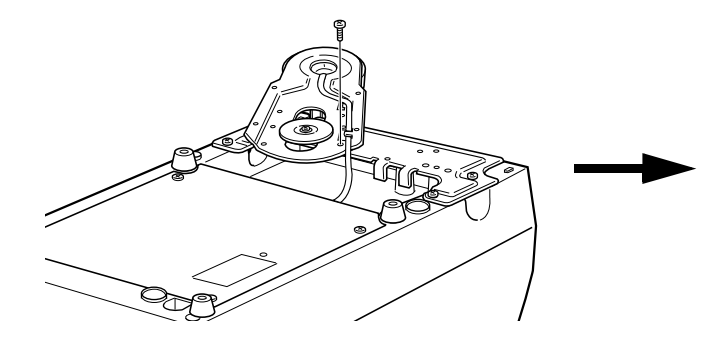

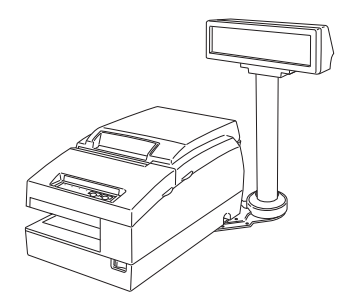

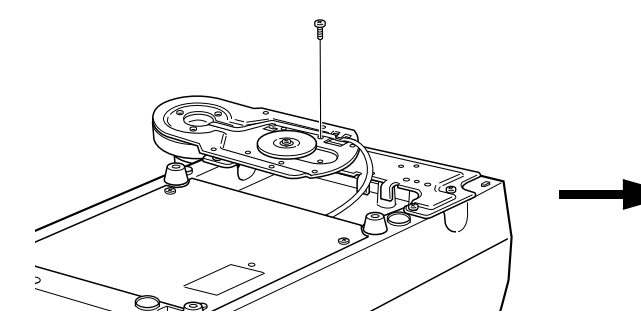

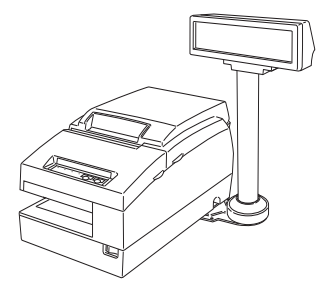

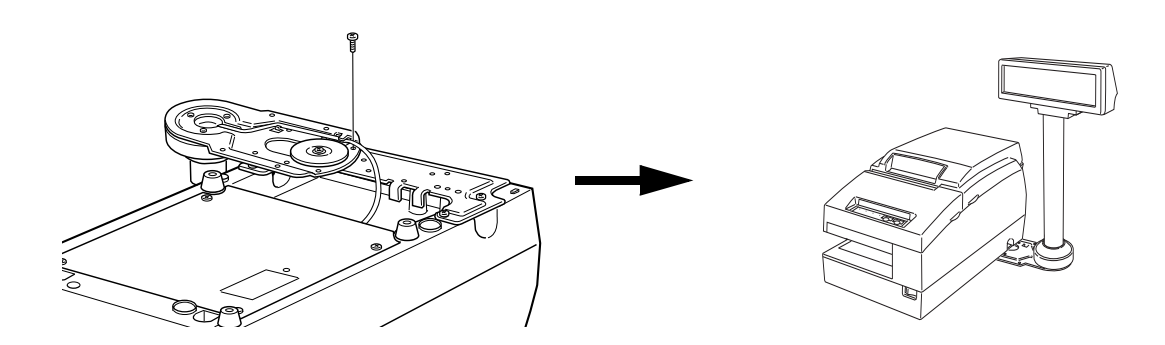

7 余ったケーブルを支柱の中へ入れて処理し、支柱を取り付け板 A へ差し込みます。

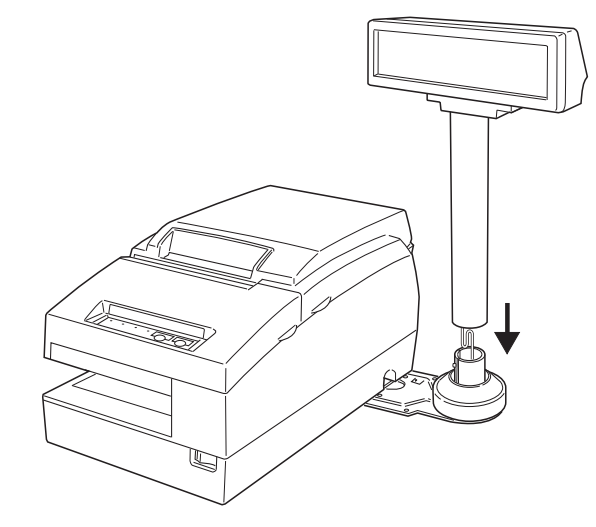

8 TM プリンターの電源コードを接続し、抜け防止のため、以下のようにケーブルを 取り付け板 B のツメに掛けます。

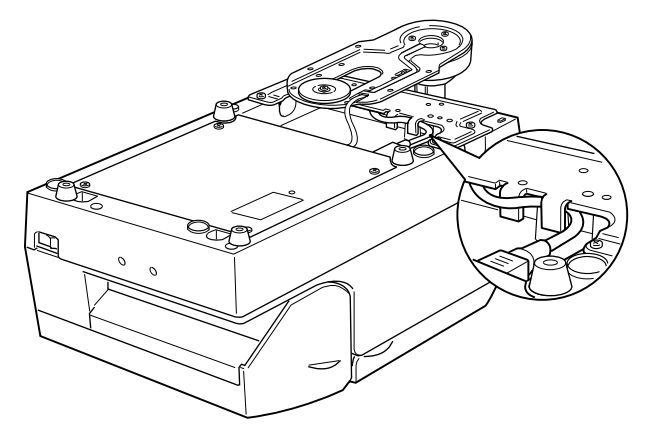

# DM-D210MJ(TM-U950)

### 付属品の確認

DM-D210MJ および TM-U950 の付属品を確認します。TM-U950 に取り付ける場合は、以下の部品を使用します。

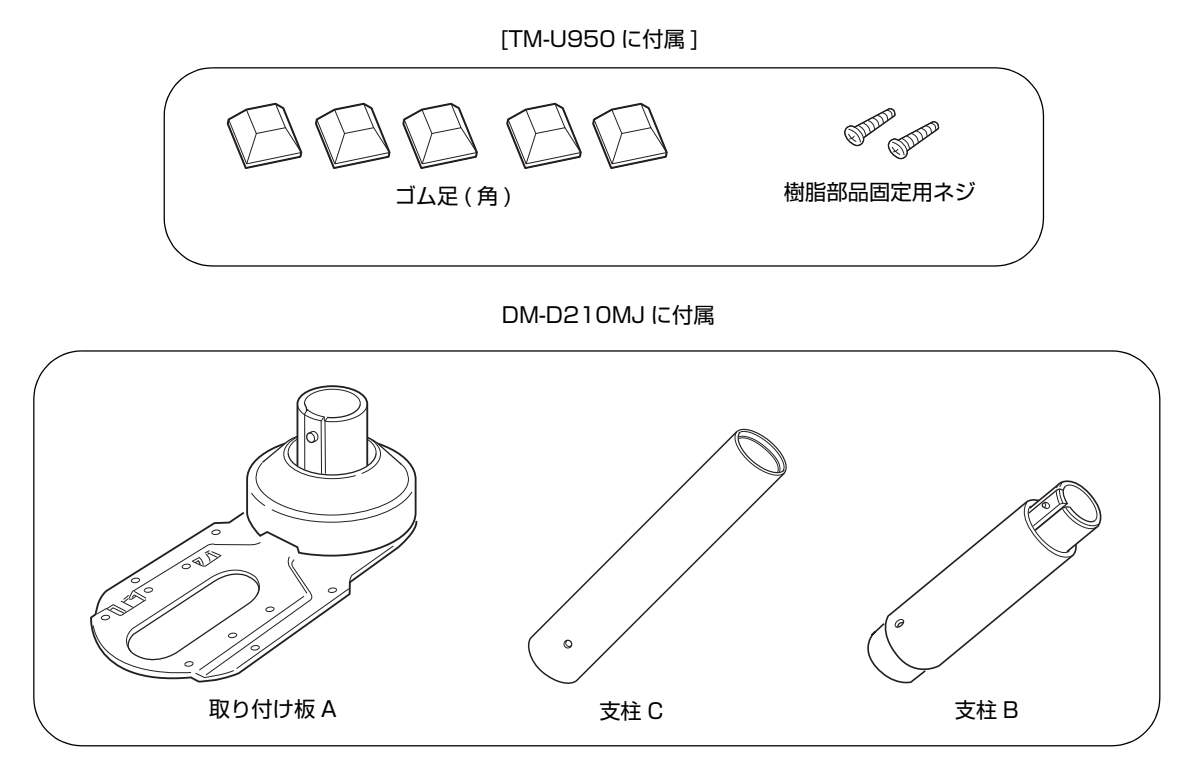

# TM-U950 への取り付け

1 本製品の接続ケーブルを支柱 C に通し、表示部を支柱 C に差し込みます。延長用の支柱 B を使用するときは、支柱 C に支柱 B が「カチッ」とはまるように取り付けてください。

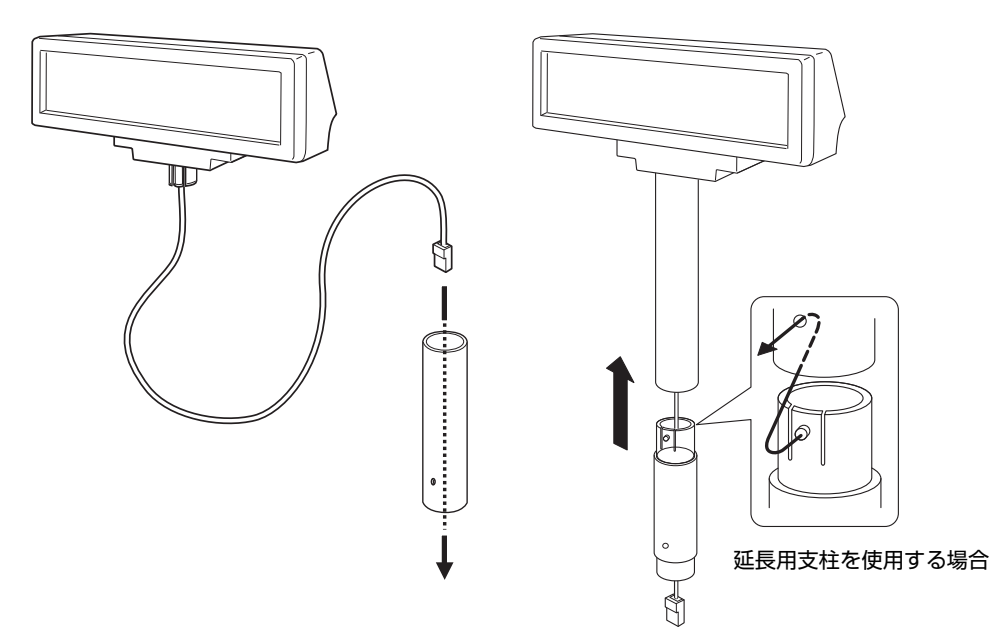

**2** TM プリンターヘゴム足を取り付けます。

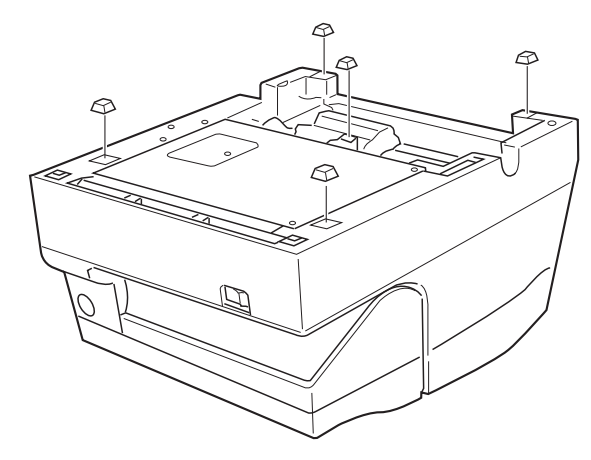

**3** 本製品の接続ケーブルを取り付け板 A の穴に通し、取り付け板 A の裏で固定します。

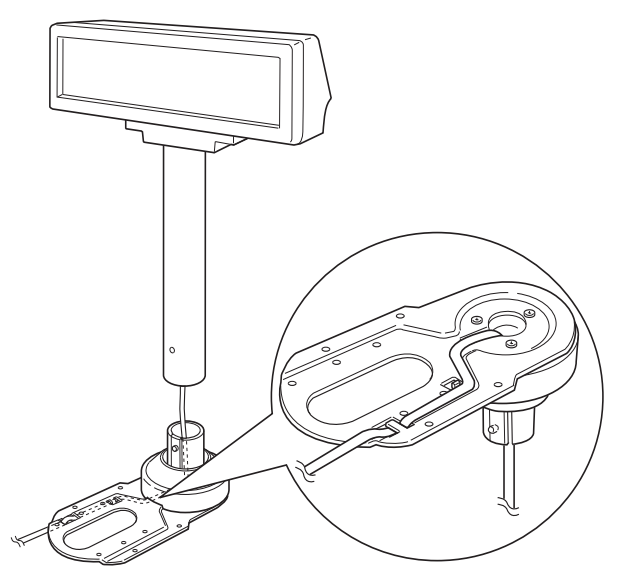

▲ ケーブルの長さを調整し、取り付け板 A を TM プリンターへネジで固定します。

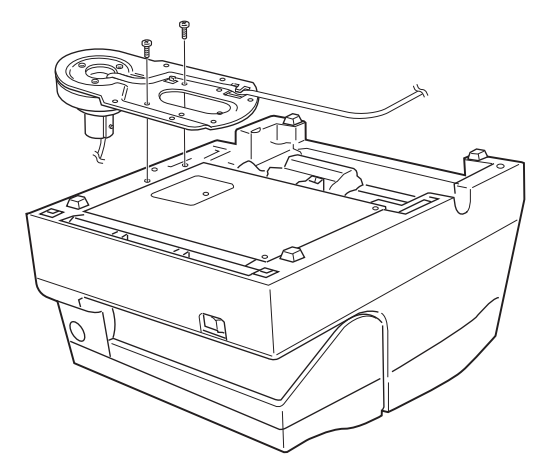

**5** 余ったケーブルを支柱の中へ入れて処理し、支柱を取り付け板 A へ差し込みます。

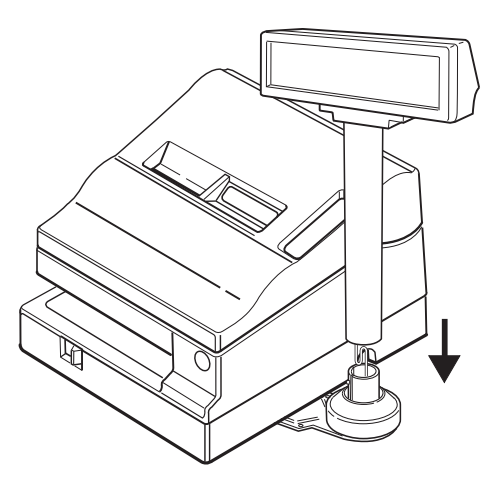

#### \_\_\_\_\_\_ DM-D210MJ (カウンターに設置)

### 付属品の確認

DM-D210MJの付属品を確認します。カウンターに設置する場合は、以下の部品を使用します。

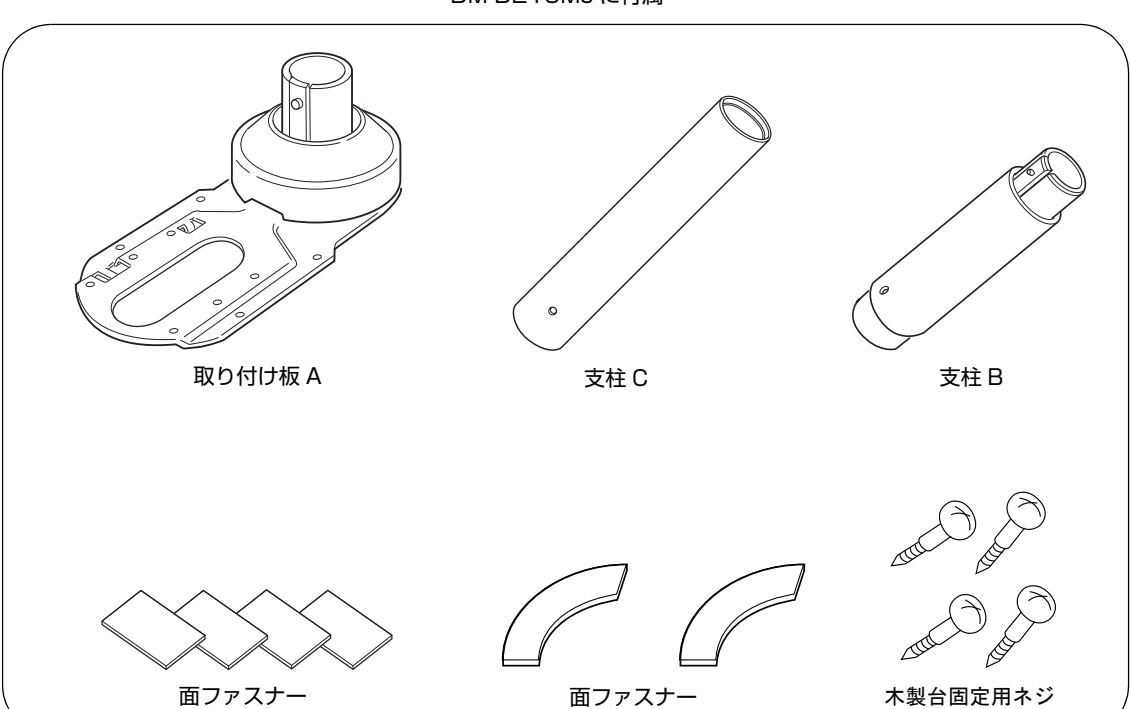

DM-D210MJ に付属

# カウンターへの取り付け

1 取り付け板 A の裏に面ファスナーを貼ります。 (ネジでカウンターへ設置する場合、面ファスナーを貼りません。)

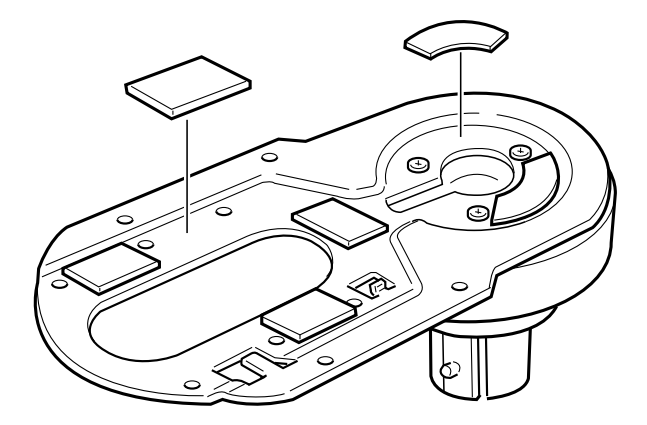

2 本製品の接続ケーブルを支柱 C に通し、表示部を支柱 C に差し込みます。延長用の支柱 B を使用するときは、支柱 C に支柱 B が「カチッ」とはまるように取り付けてください。

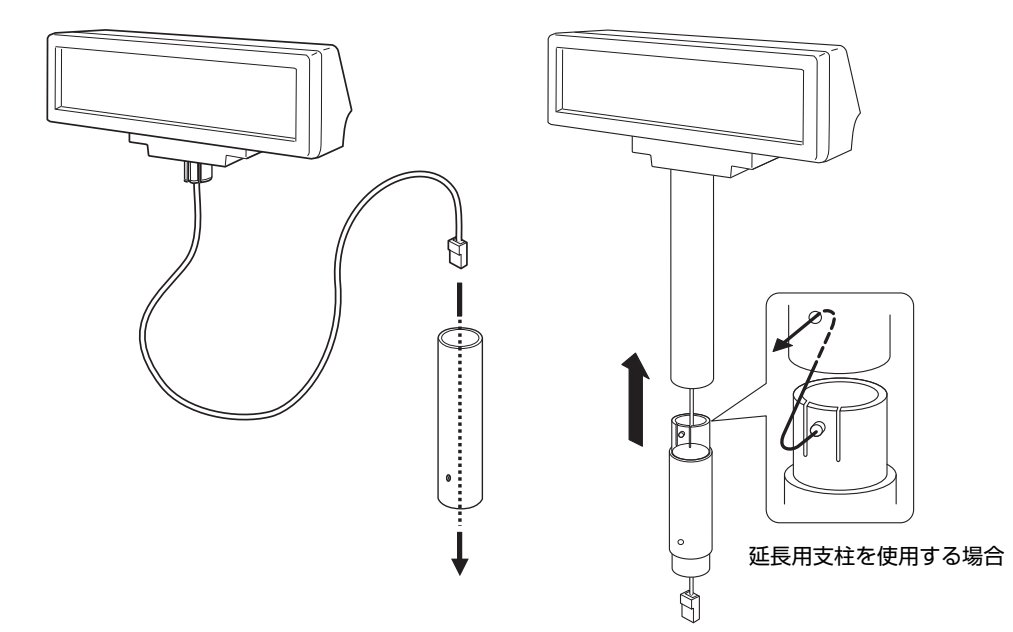

2

**3** 本製品の接続ケーブルを取り付け板 A の穴に通し、取り付け板 A の裏で固定します。

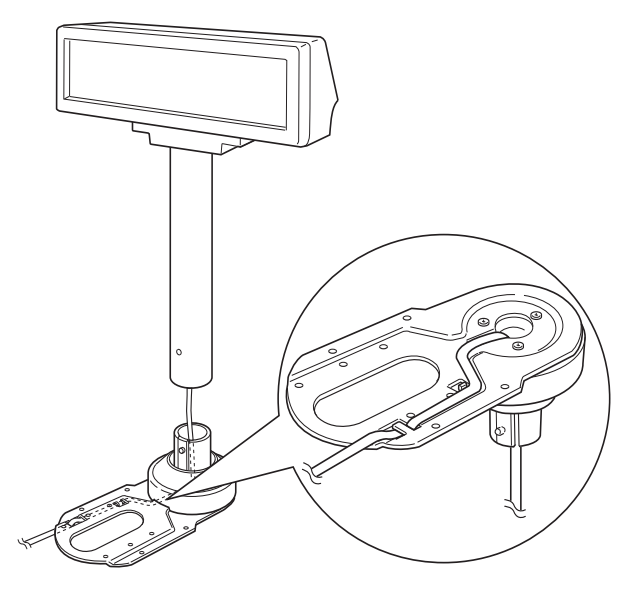

- 4 面ファスナーをはがして、取り付け位置へ固定します。 ネジでカウンターへ設置する場合、ネジで設置位置に固定します。
- **5** TM プリンターヘケーブルを接続します。ケーブルが長いときは、余ったケーブルを支柱 へ入れます。
### 接続

ここでは接続パターンのシステムへの接続方法を説明します。

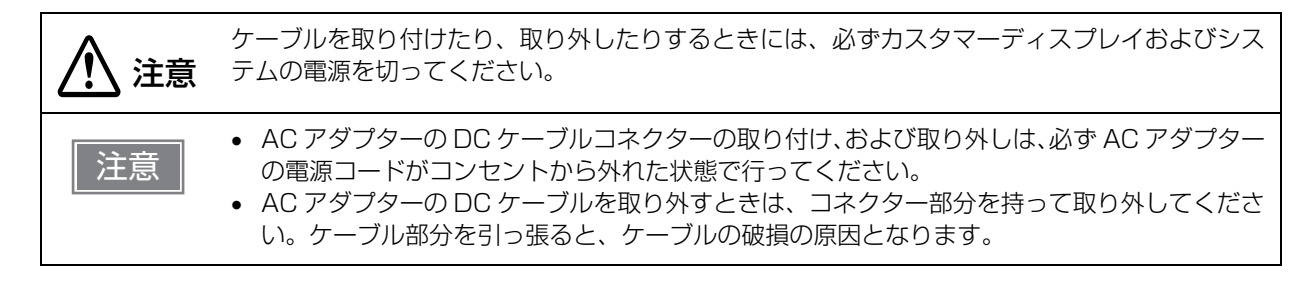

#### シリアル(スタンドアローン)

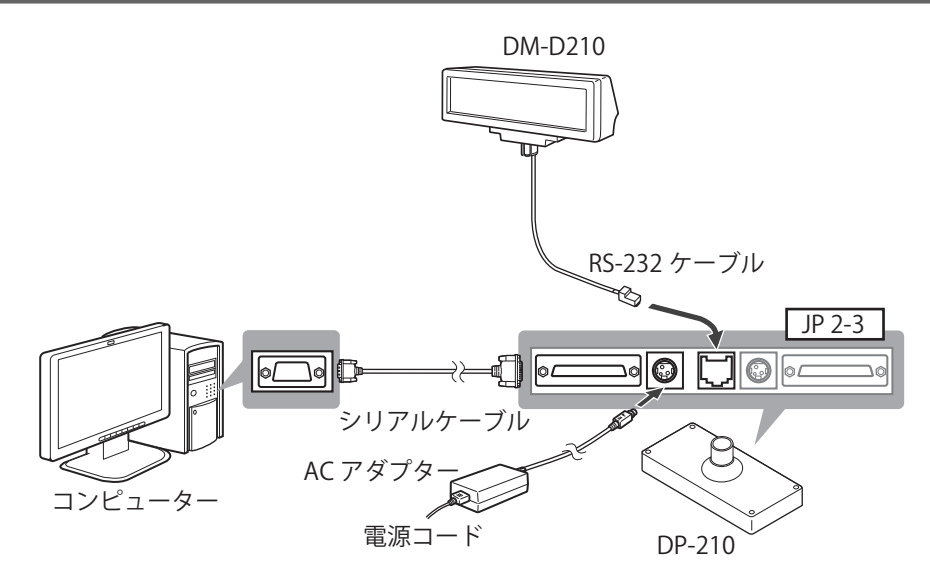

| DM-D210 | RS-232 ケーブル         | DP-210 の DM-D コネクターへ接続する             |
|---------|---------------------|--------------------------------------|
| DP-210  | DM-D コネクター          | DM-D210 の RS-232 ケーブルを接続する           |
|         | 電源コネクター             | AC アダプターを接続する                        |
|         | 電源延長ケーブル接続<br>コネクター | 使用しない                                |
|         | コンピューター接続<br>コネクター  | シリアルケーブルで、コンピューターのシリアルコネクター<br>と接続する |
|         | プリンター接続コネクター        | 使用しない                                |
|         | ジャンパ (JP1, JP2)     | 2-3 に設定する                            |

#### シリアル(パススルー)

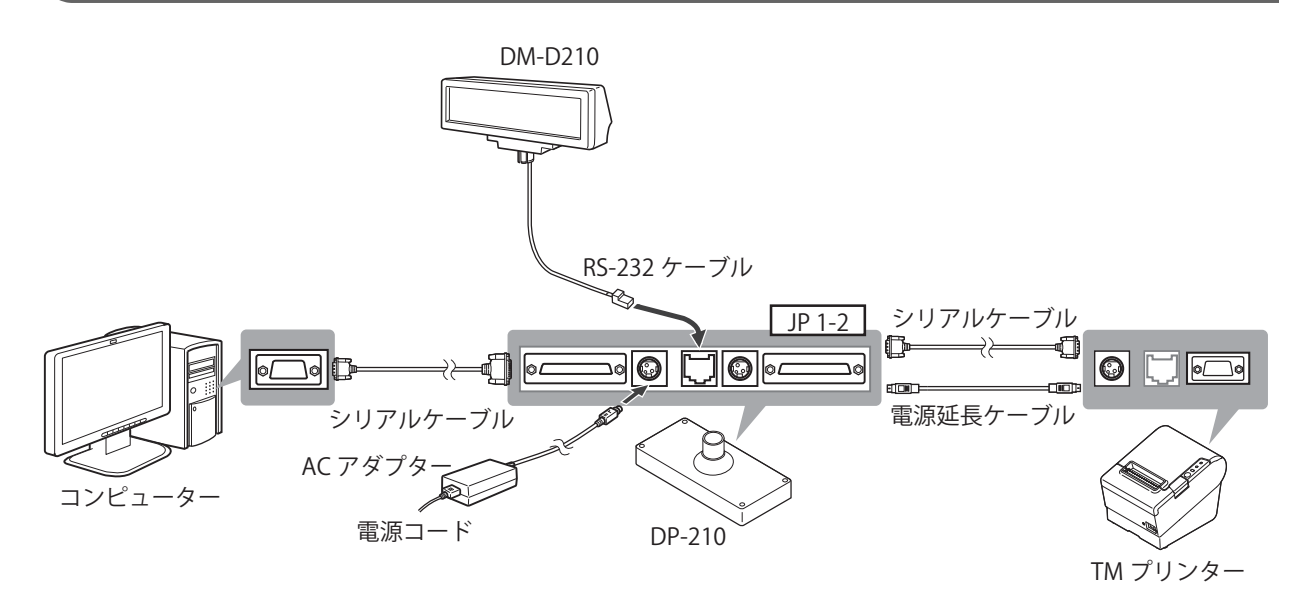

| DM-D210 | RS-232 ケーブル         | DP-210 の DM-D コネクターへ接続する              |
|---------|---------------------|---------------------------------------|
| DP-210  | DM-D コネクター          | DM-D210 の RS-232 ケーブルを接続する            |
|         | 電源コネクター             | AC アダプターを接続する                         |
|         | 電源延長ケーブル接続<br>コネクター | 電源延長ケーブルで、TM プリンターの電源コネクターと接続する       |
|         | コンピューター接続<br>コネクター  | シリアルケーブルで、コンピューターのシリアルコネクター<br>と接続する  |
|         | プリンター接続コネクター        | シリアルケーブルで、TM プリンターのシリアルコネクター<br>と接続する |
|         | ジャンパ (JP1, JP2)     | 1-2 に設定する(工場出荷設定)                     |

#### \_\_\_\_\_\_シリアル(Y 接続)

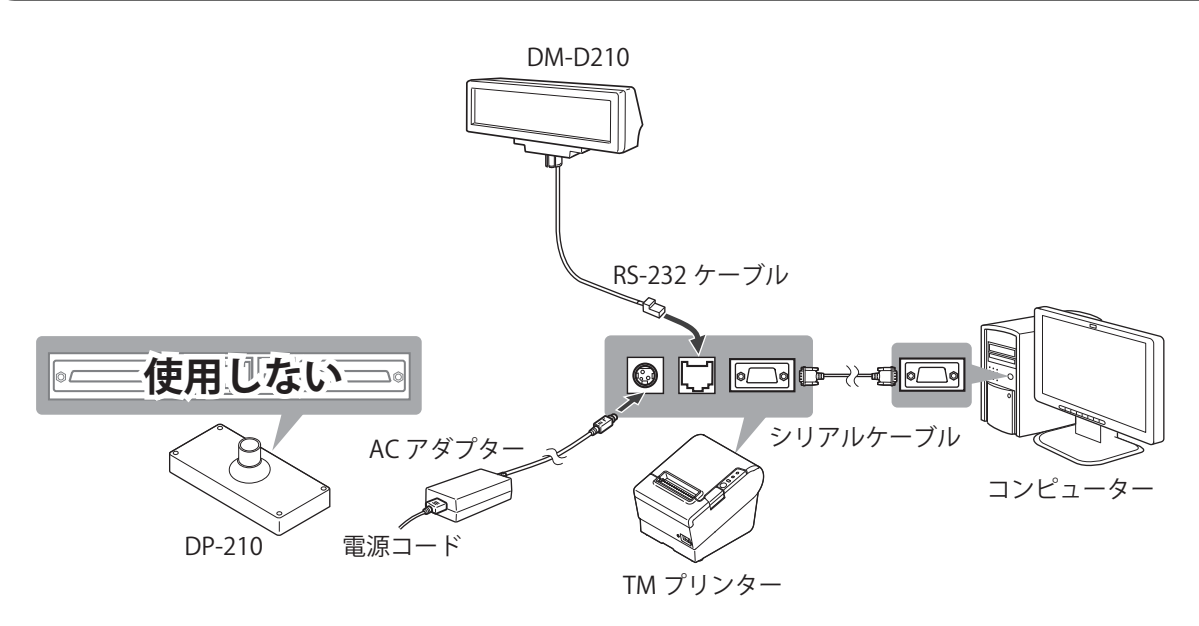

| DM-D210 | RS-232 ケーブル         | TM プリンターの DM-D コネクターへ接続する |
|---------|---------------------|---------------------------|
| DP-210  | DM-D コネクター          | 使用しない                     |
|         | 電源コネクター             | 使用しない                     |
|         | 電源延長ケーブル接続<br>コネクター | 使用しない                     |
|         | コンピューター接続<br>コネクター  | 使用しない                     |
|         | プリンター接続コネクター        | 使用しない                     |
|         | ジャンパ (JP1, JP2)     | 設定しない                     |

2

#### 、 シリアル(USB 制御)

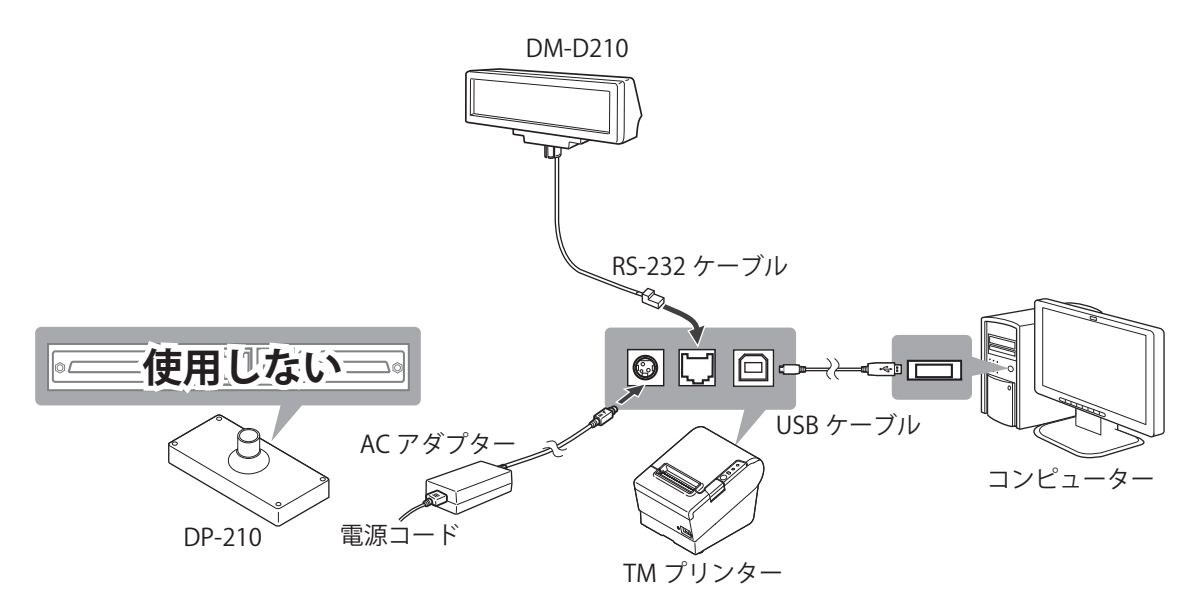

| DM-D210 | RS-232 ケーブル         | TM プリンターのインターフェイス側にある DM-D コネク<br>ターへ接続する |
|---------|---------------------|-------------------------------------------|
| DP-210  | DM-D コネクター          | 使用しない                                     |
|         | 電源コネクター             | 使用しない                                     |
|         | 電源延長ケーブル接続<br>コネクター | 使用しない                                     |
|         | コンピューター接続<br>コネクター  | 使用しない                                     |
|         | プリンター接続コネクター        | 使用しない                                     |
|         | ジャンパ (JP1, JP2)     | 設定しない                                     |

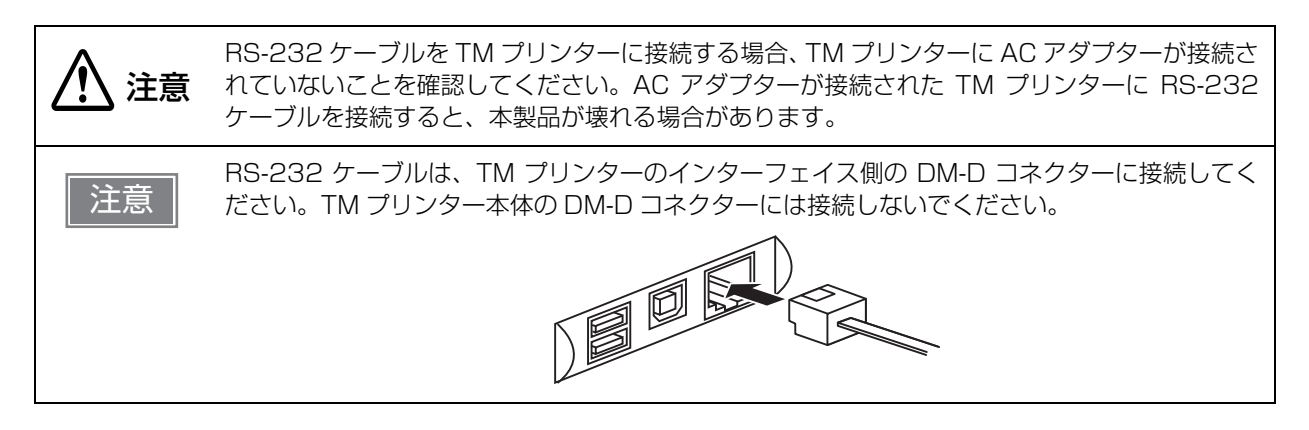

# 製品の取り扱い

本章では、製品の基本的な取り扱い方法について説明しています。

### 表示部の向きの変更

支柱を手で押さえながら表示部を動かすと、表示部の向きや角度を変えられます。

軽く操作すると動きますので、止まったところでやめてください。無理に動かすと、故障の原因になります。 TM プリンターに設置している場合に、表示部がお好みの方向に向かないことがあります。その場合は、カス タマーディスプレイとベース部を取り外し、ベース部の突起の位置を変更してから再度取り付けてください。 表示部の可動範囲は以下のようになります。

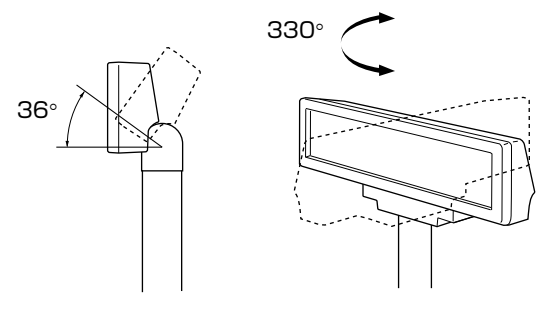

# カスタマーディスプレイのクリーニング

本製品、および接続しているシステムの電源を切ってください。乾いた布や固く絞った布で本製品の汚れを拭き取ります。

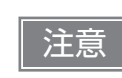

アルコール、ベンジン、シンナー、その他の溶剤は使用しないでください。使用すると、損傷したり、プラスチックの部品が破損したりする可能性があります。

# アプリケーション開発情報

本章では、カスタマーディスプレイの制御方法、および本製品を使用したシステムのアプリケーションを開発 する際に必要な情報について説明しています。

### カスタマーディスプレイの制御方法

本製品は、以下の制御コマンドを搭載しています。

• ESC/POS

ユーザーは、上記コマンドまたは下記開発キット、ドライバーを利用してカスタマーディスプレイを制御できます。

- EPSON OPOS ADK
- EPSON OPOS ADK for .NET
- EPSON Advanced Printer Driver Ver.4 (APD4)

#### ESC/POS

ESC/POSは、エプソン独自の POS プリンター、カスタマーディスプレイ用制御コマンド体系です。 本製品のすべての機能を直接制御できますが、ドライバーや開発キットを使用するのに比べて、カスタマー ディスプレイの詳細仕様やコマンドの組み合わせなど、より詳細な知識が必要です。 ESC/POS の詳細については、本製品の仕様書を参照してください。 仕様書の入手には、別途、契約が必要です。詳しくは販売店までお問い合わせください。

# ソフトウェアとマニュアル

アプリケーション開発用として、下記のソフトウェアとマニュアルが用意されています。

#### 開発キット

| 名称                         | 概要                                                                                                    |
|----------------------------|----------------------------------------------------------------------------------------------------|
| EPSON OPOS ADK             | OLE 技術 <sup>*</sup> を用いてカスタマーディスプレイをはじめ POS 用周辺機器を制御<br>できる OCX ドライバーです。アプリケーション側からは POS 用周辺機器を<br>独自のコマンドで制御する必要がなくなるため、効率的なシステム開発が実現<br>できます。                             |
| EPSON OPOS ADK<br>for .NET | EPSON OPOS ADK for .NET は、Microsoft POS for .NET 準拠の業界標準のドライバーです。<br>UPOS(UnifiedPOS) 仕様準拠のアプリケーションを開発することができます。アプリケーションの開発には、Microsoft Visual Studio .NET などの開発環境をご用意ください。 |

\* OLE 技術とは、Microsoft 社が開発したソフトウェアの部品化技術です。

#### ドライバー

| 名称                                            | 概要                                                                                                    | 動作環境    |
|-----------------------------------------------|----------------------------------------------------------------------------------------------------|---------|
| EPSON Advanced Printer<br>Driver Ver.4 (APD4) | カスタマーディスプレイへの表示ができる、Windows 用プリン<br>タードライバーです。カスタマーディスプレイに ESC/POS コ<br>マンドを送信したり、ステータスを監視したりすることはできま<br>せん。 | Windows |
| TM Virtual Port Driver                        | シリアル (USB 制御 ) 接続で、ESC/POS コマンド制御する場<br>合に使用します。<br>TM プリンターに接続したカスタマーディスプレイを、仮想シリ<br>アルポートとして認識させるドライバーです。  | Windows |

#### マニュアル

| 名称                 | 概要                                                                                |
|--------------------|-----------------------------------------------------------------------------------|
| DM-D210 詳細取扱説明書    | 本書です。                                                                             |
| 各 TM プリンターの詳細取扱説明書 | 各 TM プリンターを使った POS システムの開発、設計、設置、<br>またはプリンターアプリケーションの開発、設計に必要な情報に<br>ついて説明しています。 |

#### ゙゙ダウンロード

各種ソフトウェアとマニュアルは、下記ホームページからダウンロードできます。 http://www.epson.jp/support/sd/

4

# シリアル通信のデータの流れ

本製品をシリアル接続した場合の、データの流れを説明します。

#### ブロック図

本製品および DP-210 のインターフェイス信号配線ブロック図を以下に示します。

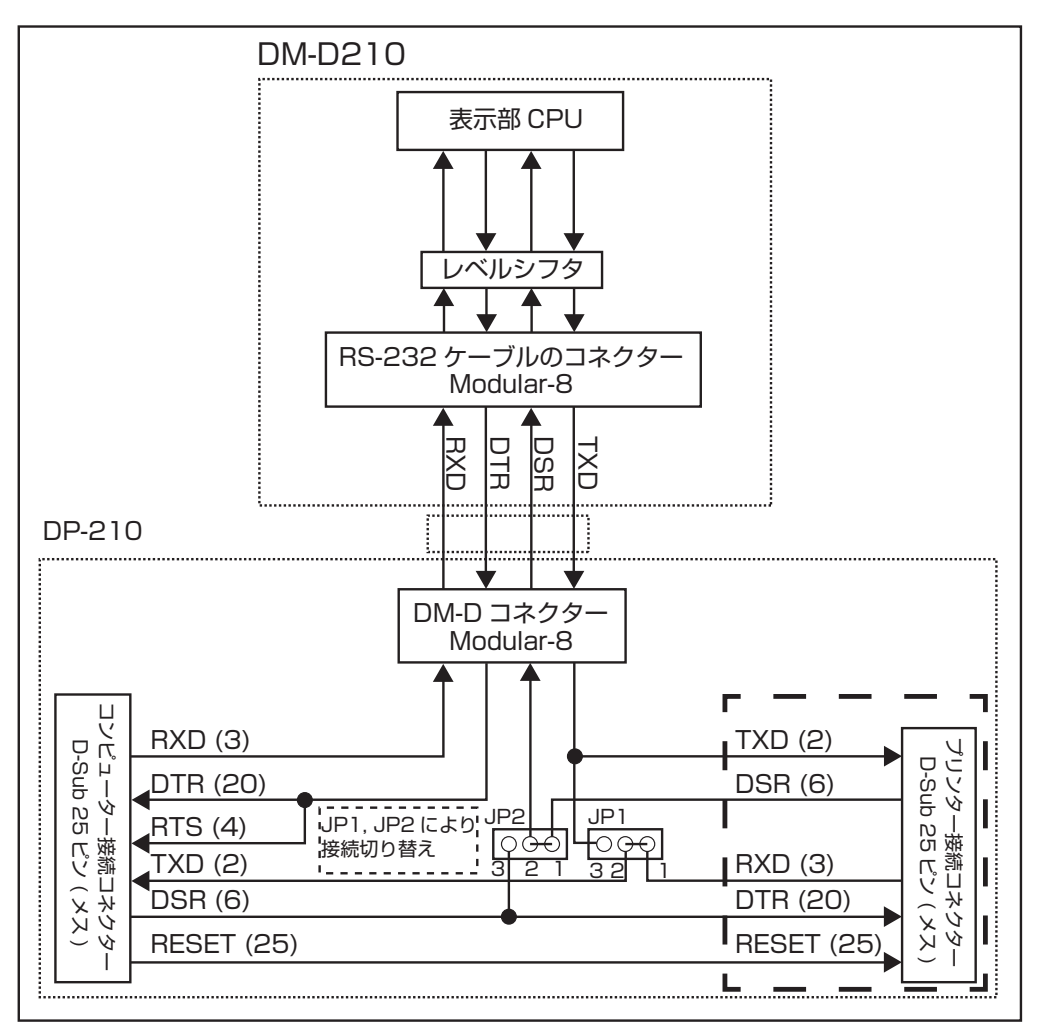

#### 、 スタンドアローン接続

スタンドアローン接続は、コンピューターのシリアルポートにカスタマーディスプレイを直接接続します。TM プリンターを使用する場合は、コンピューターの別のポートへ接続します。 スタンドアローン接続時のデータの流れは以下のとおりです。

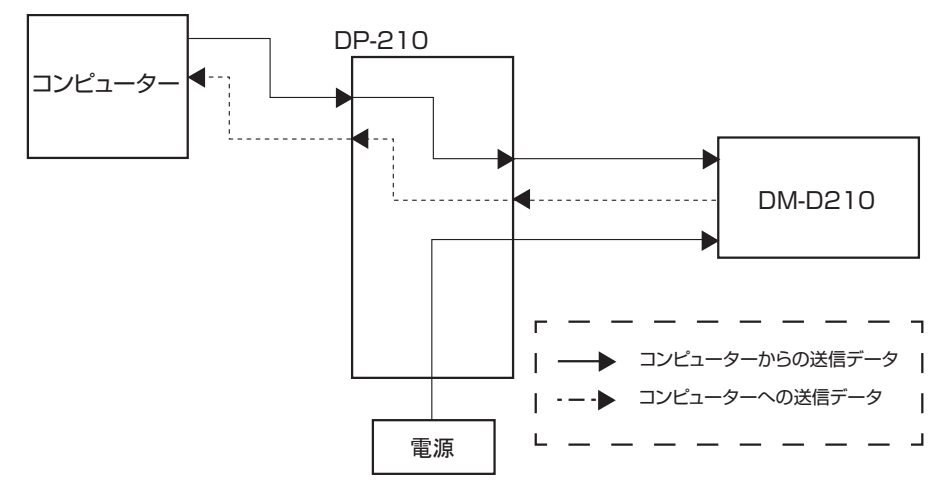

- スタンドアローン接続では、コンピューターからのデータはカスタマーディスプレイに送信され、カスタ マーディスプレイからのデータはコンピューターへ送信されます。 (DP-210のジャンパ JP1 および JP2 を 2-3 選択時)
- ESC/POS のユーザー設定コマンド群を使用するときには、スタンドアローン接続にします。
- コンピューターとカスタマーディスプレイの通信設定は、同じ設定にします。

4

#### パススルー接続

パススルー接続は、コンピューターの 1 つのシリアルポートに、カスタマーディスプレイと TM プリンターを 接続します。

パススルー接続時のデータの流れは以下のとおりです。

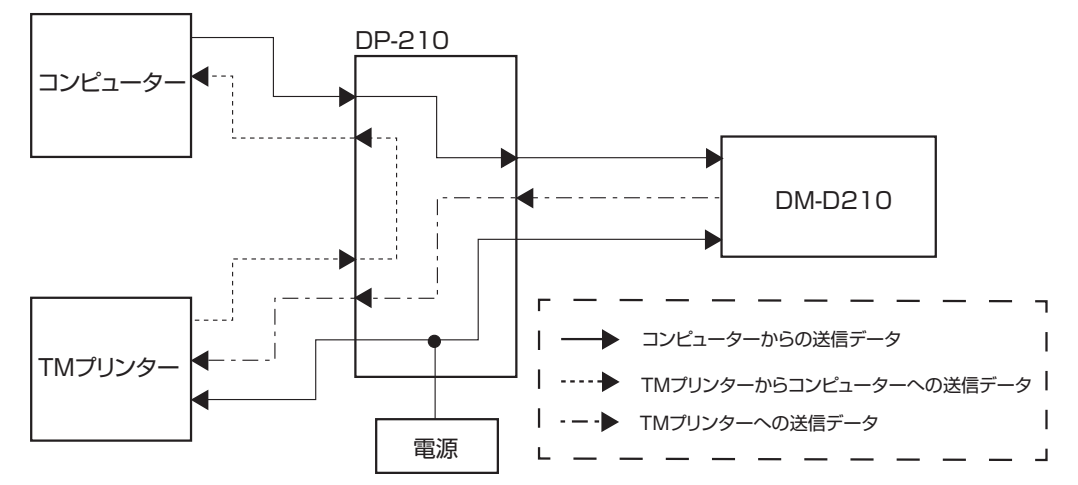

- パススルー接続では、コンピューターからのデータを表示部の受信バッファーに格納した後、順次処理を 行って TM プリンター用データのみ TM プリンターへ送信します。また TM プリンターからの送信データ は、DM-D210 を通らずにコンピューターへ直接送信されます。
- カスタマーディスプレイ用データとTMプリンター用データは、ESC/POSコマンドの周辺機器選択コマンドによって区別されます。
- コンピューター、TM プリンターおよびカスタマーディスプレイの通信設定は、すべて同じ設定にします。

Y 接続

Y 接続は、コンピューターのシリアルポートから TM プリンターを経由して、カスタマーディスプレイに接続 する方法です。

Y 接続時のデータの流れは以下のとおりです。

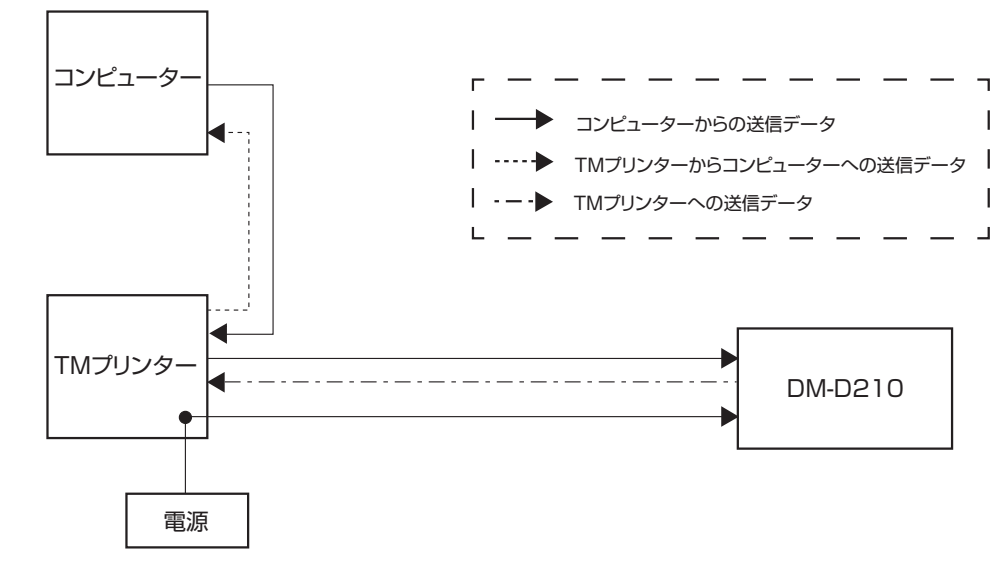

- Y接続では、コンピューターからのデータはTMプリンターに送信されるとともに、同じデータがカスタマー ディスプレイへも送信されます。
- カスタマーディスプレイ用データとTMプリンター用データはESC/POSの周辺機器コマンドによって識別 されます。

### シリアル (USB 制御)の使用上の注意

カスタマーディスプレイの電源を入れてから、TM プリンターの電源を入れてください。TM プリンターの電 源を入れたときにカスタマーディスプレイの電源が入っていないと、TM プリンターがカスタマーディスプレ イを認識できません。

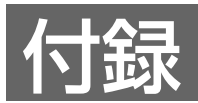

# 製品仕様

### DM-D210

| 型番          |        |                                                           | DM-D210ST                           | DM-D210MJ                          |  |
|-------------|--------|-----------------------------------------------------------|-------------------------------------|------------------------------------|--|
| 表示方式        |        | 蛍光管表示                                                     |                                     |                                    |  |
| 表示文字数       |        |                                                           | 40 文字 (20 桁 x 2 行、5 x 7             | 40 文字 (20 桁 x 2 行、5 x 7 ドットマトリクス ) |  |
| 表示色         |        |                                                           | グリーン (505 nm)                       |                                    |  |
| 輝度          |        |                                                           | 700 cd/m2                           |                                    |  |
| 文字種         |        | 英数字 : 95 文字<br>国際文字 : 37 文字<br>グラフィック文字 : 128 文字 x 12 ページ |                                     |                                    |  |
| 文字構成        |        |                                                           | 5 x 7 ドットマトリクス、コンマ / ピリオド / アナンシエータ |                                    |  |
| 文字サイズ       |        |                                                           | 6.5 x 11.3 mm                       |                                    |  |
| 文字ピッチ       |        |                                                           | 9.9 mm                              |                                    |  |
| インター        | RS-232 | 規格                                                        | RS-232                              |                                    |  |
| フェイス        |        | コネクター                                                     | D-Sub 9 ピン (オス)                     | RJ-45                              |  |
| 信頼性         |        |                                                           | 寿命 20000 時間                         |                                    |  |
| 電源電圧 RS-232 |        | DC 21.6 V ~ 26.4 V                                        |                                     |                                    |  |
| 消費電力        |        |                                                           | 約 6.0 W                             |                                    |  |
| チルト角度       |        |                                                           | 最大 36°(3 段階)                        |                                    |  |
| 水平回転角度      |        |                                                           | 最大 330°                             |                                    |  |
| 電源          |        |                                                           | PS-180 (オプション)                      | TM プリンターより供給                       |  |

### 外形寸法と質量

#### DM-D210ST

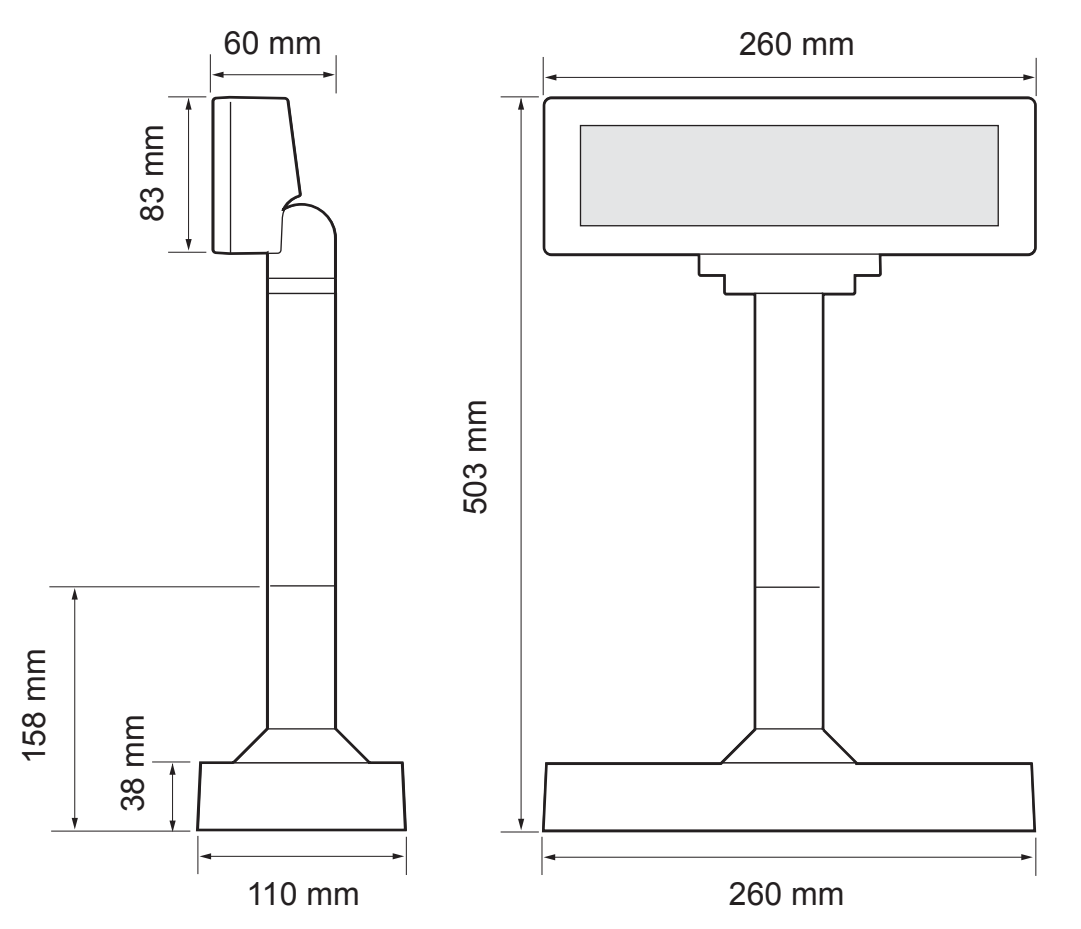

| 項目    | 仕様                                     |
|-------|----------------------------------------|
| 表示部寸法 | 260 (W) x 60 (D) x 83 (H) mm           |
| 外形寸法  | 260 (W) x 110 (D) x 383 または 503 (H) mm |
| 質量    | 約 0.98 kg                              |

#### DM-D210MJ

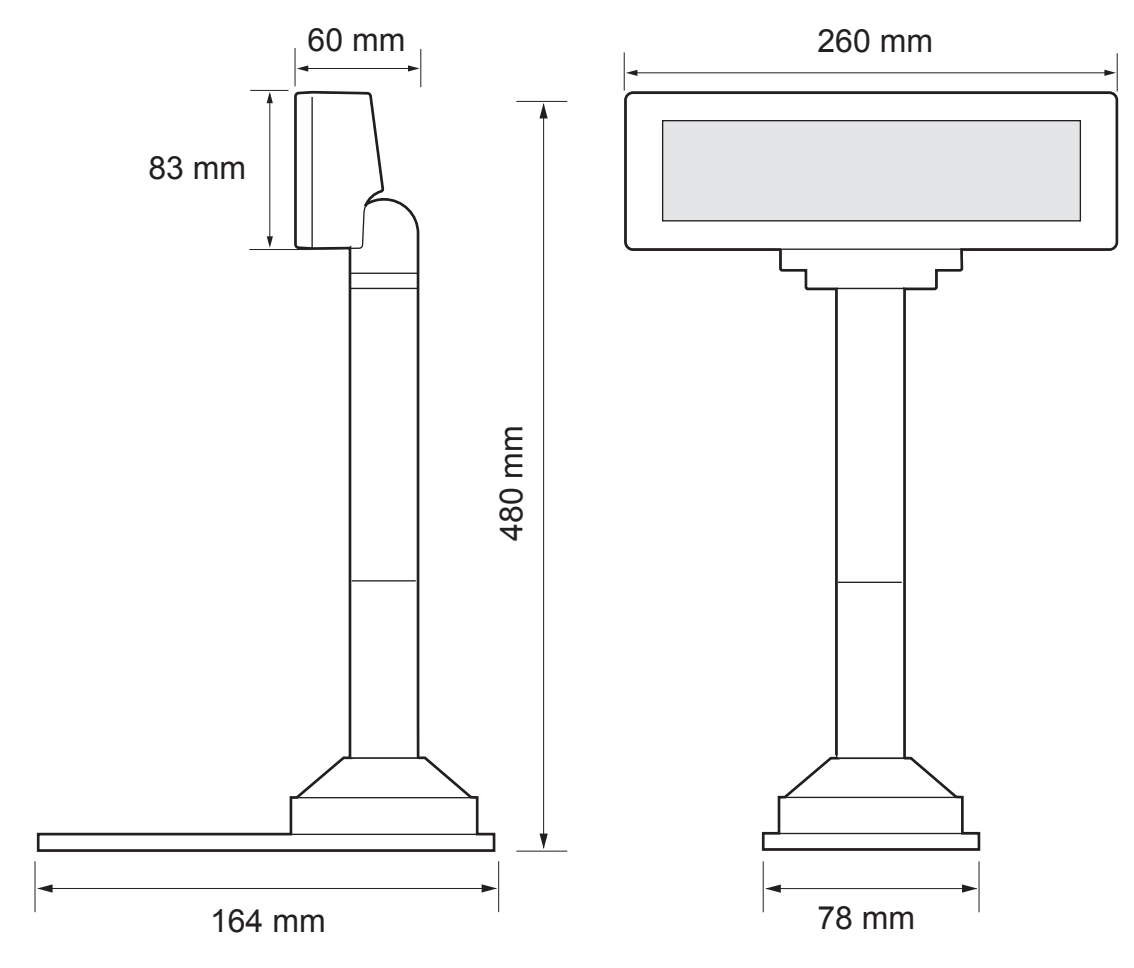

| 項目    | 仕様                                     |
|-------|----------------------------------------|
| 表示部寸法 | 260 (W) x 60 (D) x 83 (H) mm           |
| 外形寸法  | 260 (W) x 164 (D) x 360 または 480 (H) mm |
| 質量    | 約 0.55 kg                              |

#### 環境仕様

| 項目 | 仕様                                             |
|----|------------------------------------------------|
| 温度 | 動作時 : 5 ~ 40 ℃<br>保存時 : -10 ~ 50 ℃             |
| 湿度 | 動作時 : 30 ~ 85 % (非結露)<br>保存時 : 30 ~ 90 % (非結露) |

### DP-210のコネクター仕様

DP-210のコネクター仕様を説明します。

#### コンピューター接続コネクター(シリアル)

型番: D-Sub 25 ピン(オス)コネクター

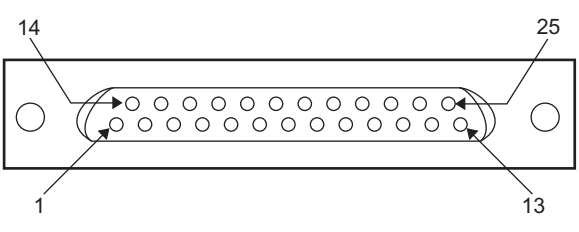

#### 信号配置

| ピン番号 | 信号  | 信号方向 | 機能                                                                                                    |
|------|-----|------|----------------------------------------------------------------------------------------------------|
| 1    | FG  | -    | 保安用接地                                                                                                    |
| 2    | ТХД | 出力   | <ul> <li>スタンドアローン接続時:<br/>ディスプレイからホストコンピューターへの送信データ</li> <li>パススルー接続、Y 接続時:<br/>TM プリンターからホストコンピューターへの送信データ</li> </ul>                                                                                                    |
| 3    | RXD | 入力   | ホストコンピューターからの受信データ<br>(ホストコンピューター -> ディスプレイ)                                                                                                    |
| 4 *1 | RTS | 出力   | <ul> <li>ディスプレイが受信できるかどうかを示します。*2</li> <li>(SPACE): ディスプレイが受信可能<br/>以下の場合に SPACE 状態となります。</li> <li>* 電源投入時の初期設定終了時</li> <li>* セルフテスト終了時</li> <li>* 受信バッファーの残容量が40バイト以下になった後、50バイト以上<br/>に回復したとき</li> <li>(MARK): ディスプレイが受信不可<br/>以下の場合に MARK 状態となります。</li> <li>* 電源投入時の初期設定処理中</li> <li>* セルフテスト実行中</li> <li>* 受信バッファーの残容量が 40 バイト以下になったとき</li> <li>* TM プリンターが選択時に DSR が MARK 状態となったとき</li> </ul> |
| 6 *2 | DSR | 入力   | ホストコンピューターがデータを受信できるかどうかを示します。<br>• [SPACE]: ホストコンピューターが受信可能<br>• [MARK]: ホストコンピューターが受信不可                                                                                                    |
| 7    | GND | -    | 信号 GND                                                                                                    |

| ピン番号  | 信号    | 信号方向 | 機能                                                                                                    |
|-------|-------|------|----------------------------------------------------------------------------------------------------|
| 20 *1 | DTR   | 出力   | <ul> <li>ディスプレイが受信できるかどうかを示します。*2</li> <li>[SPACE]: ディスプレイが受信可能<br/>以下の場合に SPACE 状態となります。</li> <li>* 電源投入時の初期設定終了時</li> <li>* セルフテスト終了時</li> <li>* 受信バッファーの残容量が40バイト以下になった後、50バイト以上<br/>に回復したとき</li> <li>[MARK]: ディスプレイが受信不可<br/>以下の場合に MARK 状態となります。</li> <li>* 電源投入時の初期設定処理中</li> <li>* セルフテスト実行中</li> <li>* 受信バッファーの残容量が40バイト以下になったとき</li> <li>* TM プリンターが選択時に DSR が MARK 状態となったとき</li> </ul> |
| 25    | RESET | 入力   | TM プリンターへのリセット信号                                                                                                    |

\*1 RTS 端子と DTR 端子を同時に使用せず、必ず一方のみを使用します。同時に使用した場合、本製品が内蔵する RS-232 ドライバーを破損する場合があります。 \*2 本信号は、直接プリンター接続コネクターの DTR 端子に接続されます。

#### プリンター接続コネクター(シリアル)

型番: D-Sub 25 ピン (メス) コネクター

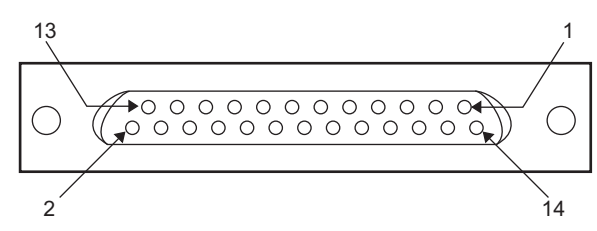

#### 信号配置

| ピン番号 | 信号    | 信号方向 | 機能                                                                                                    |
|------|-------|------|----------------------------------------------------------------------------------------------------|
| 1    | FG    | -    | 保安用接地                                                                                                    |
| 2    | TXD   | 出力   | TM プリンター <b>への送信データ</b><br>(ホストコンピューター -> TM プリンター)                                                                                                    |
| 3    | RXD   | 入力   | TM プリンターからの受信データ<br>(TM プリンター -> ホストコンピューター)                                                                                                    |
| 6    | DSR   | 入力   | <ul> <li>TM プリンターからの受信レディー状態入力信号</li> <li>[SPACE]: TM プリンターがデータ受信可能<br/>データが準備できた時点で送信する。</li> <li>[MARK]: TM プリンターがデータ受信不可能<br/>データが準備できても送信しない。</li> </ul> |
| 7    | GND   | -    | 信号 GND                                                                                                    |
| 20   | DTR   | 出力   | ホストコンピューターがデータを受信できるかどうかを示します。<br>• [SPACE]: ホストコンピューターが受信可能<br>• [MARK]: ホストコンピューターが受信不可                                                                    |
| 25   | RESET | 出力   | TM プリンターへのリセット信号                                                                                                    |

#### DM-D コネクター (RS-232)

型番: RJ-45 コネクター

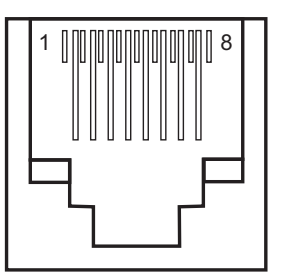

#### 信号配置

| ピン番号 | 信号  | 信号方向 | 機能                                                                                                    |
|------|-----|------|----------------------------------------------------------------------------------------------------|
| 1    | FG  | -    | 保安用接地                                                                                                    |
| 2    | TXD | 出力   | <ul> <li>スタンドアローン接続時:ホストコンピューターへの送信データ</li> <li>Y 接続、パススルー接続時<sup>*1</sup>: TM プリンターへの送信データ</li> </ul>                                                                                                    |
| 3    | RXD | 入力   | ホストコンピューターからの受信データ                                                                                                    |
| 4    | DSR | 入力   | <ul> <li>ホストコンピューター /TM プリンターがデータを受信できるか否かを示します。</li> <li>スタンドアローン接続時<sup>*1</sup> <ul> <li>(SPACE]: ホストコンピューターが受信可能</li> <li>(MARK]: ホストコンピューターが受信不可</li> </ul> </li> <li>パススルー接続時<sup>*1</sup> <ul> <li>(SPACE]: TM プリンターが受信可能</li> <li>(MARK]: TM プリンターが受信不可</li> </ul> </li> </ul>                                                                                                    |
| 5    | RTS | 出力   | <ul> <li>ディスプレイが受信できるかどうかを示します。*2</li> <li>(SPACE): ディスプレイが受信可能<br/>以下の場合に SPACE 状態となります。</li> <li>* 電源投入時の初期設定終了時</li> <li>* セルフテスト終了時</li> <li>* 受信バッファーの残容量が40バイト以下になった後、50バイト以上<br/>に回復したとき</li> <li>(MARK): ディスプレイが受信不可<br/>以下の場合に MARK 状態となります。</li> <li>* 電源投入時の初期設定処理中</li> <li>* セルフテスト実行中</li> <li>* 受信バッファーの残容量が40バイト以下になったとき<br/>(パススルー接続時のみ)</li> <li>* TM プリンターが選択時に DSR が MARK 状態となったとき</li> </ul> |
| 6    | SG  | -    | 信号 GND                                                                                                    |
| 7    | PG  | -    | 電源供給端子                                                                                                    |
| 8    | PG  | -    | 電源用帰線                                                                                                    |

\*1 パススルー接続およびスタンドアローン接続については、13ページ「システム概要」を参照してください。

\*2 ESC/POS コマンドのステータス確認コマンドにより、DTR 信号を MARK 状態にした場合、受信可否を示す信 号機能とは違う状態となります。

#### 電源コネクター/ 電源延長ケーブル接続コネクター

形状:3ピンロック式コネクター

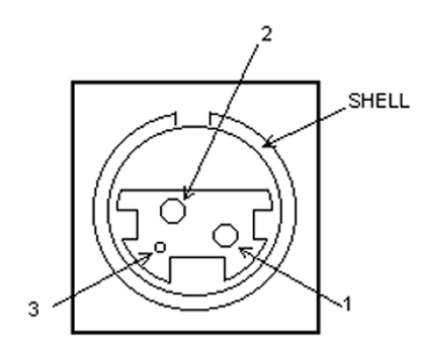

#### 信号配置

| ピン番号  | 信号   | 信号方向 | 機能    |
|-------|------|------|-------|
| 1     | +24V | -    | 電源供給  |
| 2     | GND  | -    | グランド  |
| З     | NC   | -    | 未使用   |
| SHELL | FG   | -    | 保安用接地 |

# シリアルケーブルの仕様

カスタマーディスプレイとコンピューターでハードウェアフロー制御 (DTR-DSR) する場合のシリアルケーブルは、以下の配線のケーブルを使用してください。

| 接続パターン   | 使用するシリアルケーブル | 用途                   |
|----------|--------------|----------------------|
| スタンドアローン | OI-CO1       | コンピューターと DP-210 を接続  |
| パススルー    | OI-CO1       | コンピューターと DP-210 を接続  |
|          | KRS-107K     | DP-210 と TM プリンターを接続 |
| Y接続      | OI-CO1       | コンピューターと TM プリンターを接続 |

#### 配線

OI-CO1 : D-Sub 9 ピン(メス)

D-Sub 25 ピン(オス)

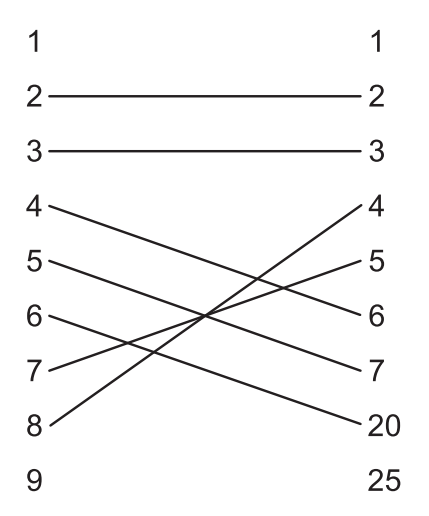

KRS-107K : D-Sub 25 ピン(オス) D-Sub 25 ピン(オス)

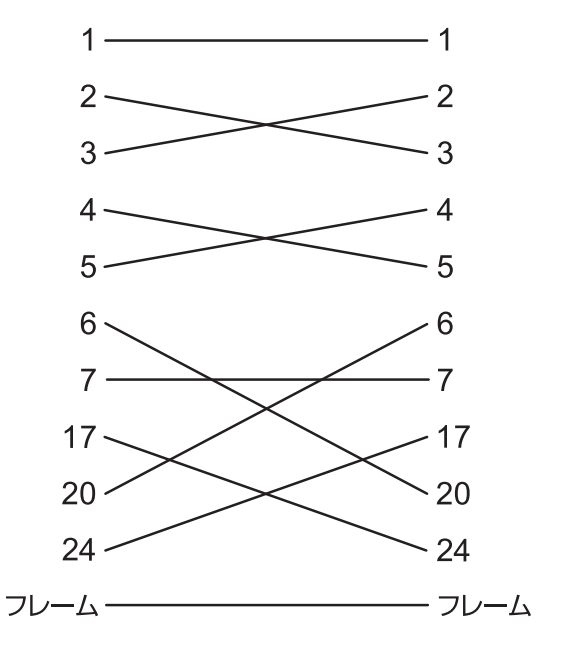

### 文字コード表

参考

 一覧表中の文字は文字の形状を示したものであり、実際の表示パターンそのものを表すもので はありません。

• 表中の "SP" は、スペースを示します。

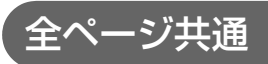

国際文字セット (74ページ参照)をアメリカに選択した場合

|     | HEX  | 0    | 1    | 2    | 3    | Т | 4    | 5            | 6     | 7    |
|-----|------|------|------|------|------|---|------|--------------|-------|------|
| HEX | BIN  | 0000 | 0001 | 0010 | 0011 |   | 0100 | 0101         | 0110  | 0111 |
| 0   | 0000 | NUL  |      | SP   | 0    |   | @    | P            |       | P    |
| 0   | 0000 | 00   | 16   | 32   | 4    | 8 | 64   | 8            | 96    | 112  |
|     | 0001 | MD1  |      | !    | 1    |   | A    | Q            | a     | q    |
| 1   | 0001 | 01   | 17   | 33   | 4    | 9 | 65   | 8            | 1 97  | 113  |
| •   | 0010 | MD2  |      | **   | 2    |   | B    | R            | b     | r    |
| 4   | 0010 | 02   | 18   | 34   | 5    | 0 | 68   | 8            | 2 98  | 114  |
| •   | 0011 | MD3  |      | #    | 3    |   | С    | S            | с     | S    |
| 3   | 0011 | 03   | 19   | 35   | 5    | 1 | 67   | 8            | 3 99  | 115  |
|     | 0100 |      |      | \$   | 4    |   | D    | T            | d     | t    |
| 4   | 0100 | 04   | 20   | 36   | 5    | 2 | 68   | 1 8          | 1 100 | 116  |
|     |      |      |      | %    | 5    |   | E    | U            | e     | u    |
| ə   | 0101 | 05   | 21   | 37   | 1 5  | 3 | 69   | 8            | 5 101 | 117  |
|     |      |      |      | 80   | 6    |   | F    | V            | f     | v    |
| 0   | 0110 | 06   | 22   | 38   | 1 5  | 4 | 70   | 8            | 3 102 | 118  |
|     |      |      |      |      | 7    | 1 | G    | W            | g     | w    |
| 1   | 0111 | 07   | 23   | 39   | 5    | 5 | 71   | 8            | 1 103 | 119  |
| 0   | 1000 | BS   | CAN  | (    | 8    |   | H    | X            | h     | x    |
| 0   | 1000 | 08   | 24   | 40   | 5    | 6 | 72   | 8            | 3 104 | 120  |
|     | 1001 | HT   |      | )    | 9    | T | I    | Y            | i     | У    |
| a   | 1001 | 09   | 25   | 41   | 1 5  | 7 | 73   | 8            | 105   | 121  |
|     |      | LF   |      | *    | :    | T | J    | Z            | j     | z    |
| ۸   | 1010 | 10   | 26   | 42   | 1 5  | 8 | 74   | 1 9          | 106   | 122  |
|     |      | HOM  | ESC  | +    | ;    |   | K    | 0            | k     | {    |
| В   | 1011 | 11   | 27   | 43   | 5    | 9 | 75   | 9            | 107   | 123  |
| •   |      | CLR  |      | ,    | <    | T | L    | $\backslash$ | 1     | 1    |
| C   | 1100 | 12   | 28   | 44   | 6    | 0 | 78   | 9            | 108   | 124  |
|     |      | CR   |      | -    | =    | 1 | М    | ]            | m     | }    |
| U   | 1101 | 13   | 29   | 45   | 1 6  | 1 | 71   | 9            | 109   | 125  |
|     |      |      |      |      | >    |   | N    | 1            | n     | ~    |
| E   | 1110 | 14   | 30   | 46   | 6    | 2 | 78   | 9            | 1 110 | 126  |
|     |      |      | US   | 1    | ?    | 1 | 0    |              | 0     | SP   |
| ¥   | IIII | 15   | 31   | 47   | 1 6  | 3 | 79   | 9            | 111   | 127  |

### ページ 0 (PC437: USA, Standard Europe)

|          |      |      |      |      |      |      | -    | -    | -    |
|----------|------|------|------|------|------|------|------|------|------|
|          | HEX  | 8    | 9    | A    | B    | C    | D    | E    | F    |
| HEX      | BIN  | 1000 | 1001 | 1010 | 1011 | 1100 | 1101 | 1110 | 1111 |
| 0        | 0000 | Ç    | É    | á    | 1#   | L    | 1    | a    | =    |
| U        | 0000 | 128  | 144  | 160  | 176  | 192  | 208  | 224  | 240  |
|          | 0001 | ü    | æ    | í    | 100  | 1    | т    | ß    | ±    |
|          | 0001 | 129  | 145  | 161  | 177  | 193  | 209  | 225  | 241  |
|          | 0010 | é    | Æ    | ó    |      | т    | т    | Г    | 2    |
| 2        | 0010 | 130  | 146  | 162  | 178  | 194  | 210  | 226  | 242  |
| 0        | 0011 | â    | ô    | ú    | 1    | F    | L    | π    | ≤    |
| 3        | 0011 | 131  | 147  | 163  | 179  | 195  | 211  | 227  | 243  |
|          |      | ä    | ö    | ñ    | 4    | -    | F    | Σ    | ſ    |
| 4        | 0100 | 132  | 148  | 164  | 180  | 196  | 212  | 228  | 244  |
| <u>_</u> |      | à    | ò    | Ñ    | =    | +    | F    | σ    | J    |
| ə        | 0101 | 133  | 149  | 165  | 181  | 197  | 213  | 229  | 245  |
|          |      | å    | û    | a    | -    | F    | г    | μ    | ÷    |
| 0        | 0110 | 134  | 150  | 166  | 182  | 198  | 214  | 230  | 246  |
|          |      | ç    | ù    | 0    | ٦    | ŀ    | +    | τ    | *    |
| 1        | 0111 | 135  | 151  | 167  | 183  | 199  | 215  | 231  | 247  |
| ~        |      | ê    | ÿ    | 3    | 7    | L    | +    | Φ    | 0    |
| 8        | 1000 | 136  | 152  | 168  | 184  | 200  | 216  | 232  | 248  |
| ~        | 1001 | ë    | ö    | -    | -1   | R.   | ۲    | θ    | •    |
| 9        | 1001 | 137  | 153  | 169  | 185  | 201  | 217  | 233  | 249  |
|          | 1010 | è    | Ü    | -    | 1    | 上    | Г    | Ω    | •    |
| A        | 1010 | 138  | 154  | 170  | 186  | 202  | 218  | 234  | 250  |
|          |      | ï    | ¢    | 12   | "1   | 7    |      | δ    | 5    |
| ß        | 1011 | 139  | 155  | 1171 | 187  | 203  | 219  | 235  | 251  |
|          |      | î    | £    | +    | 1    | ŀ    | -    | 80   | n    |
| C        | 1100 | 140  | 156  | 172  | 188  | 204  | 220  | 236  | 252  |
| -        |      | ì    | ¥    | i    | Г    | -    | I    | ø    | 2    |
| D        | 1101 | 141  | 157  | 173  | 189  | 205  | 221  | 237  | 253  |
| -        |      | Ä    | Pt   | «    | 1    | -    | I    | e    |      |
| E        | 1110 | 142  | 158  | 1174 | 190  | 208  | 222  | 238  | 254  |
| -        |      | Å    | f    | >>   | 7    | 1    | -    | n    | SP   |
| F        | 1111 | 143  | 159  | 175  | 191  | 207  | 223  | 239  | 255  |

### ページ1(カタカナ)

|     | HEX  | 8     | 9         | Α          | B            | С        | D     | E        | F      |
|-----|------|-------|-----------|------------|--------------|----------|-------|----------|--------|
| HEX | BIN  | 1000  | 1001      | 1010       | 1011         | 1100     | 1101  | 1110     | 1111   |
| 0   | 0000 |       | 1         | SP         |              | 9        | Ξ     |          | 8      |
| Ľ   | 0000 | 128   | 144       | 160        | 176          | 192      | 208   | 224      | 240    |
| 1   | 0001 |       | 1         | •          | 7            | F        | 4     | <b>—</b> | 月      |
|     | 0001 | 129   | 145       | 161        | 177          | 193      | 209   | 225      | 241    |
| 2   | 0010 | -     |           | ۲ <u>–</u> | 1            | ッ        | ×     |          | 火      |
| Ľ.  |      | 130   | 146       | 162        | 178          | 194      | 210   | 226      | 242    |
| 3   | 0011 |       |           | <u>ا</u>   | <sup>9</sup> | <b>F</b> | ŧ.    | 0        | 水      |
| Ľ   |      | 131   | 147       | 183        | 179          | 195      | 211   | 227      | 243    |
| 4   | 0100 |       |           | ` [        | x            | 1        | *     | •        | 木      |
| -   |      | 132   | 148       | 164        | 180          | 196      | 212   | 228      | 244    |
| 5   | 0101 |       | ×         | •          | 1            | 7        | 7     | <u>م</u> | 金      |
| -   |      | - 133 | 149       | 165        | 181          | 197      | 213   | 229      | 245    |
| 6   | 0110 | [IAI  |           | 9          | 77           | =        | E     | •        | II III |
|     |      | 1134  | 1150      | 100        | 182          | 1198     | 214   | 230      | 240    |
| 1   | 0111 | -     | →<br>[(() | 7          | 4            | ×        | 7     | +        | 7      |
| -   |      | 135   | 101       | 107        | 183          | 1199     | 215   | 231      | 247    |
| 8   | 1000 | 120   | 150       | 1          | 100          | 1 200    | 9 010 | 1000     | 19     |
| -   |      | 130   | 102       | 1100       | 109          | 1200     | 1210  | 232      | 610    |
| 9   | 1001 | 127   | 152       | 180        | 195          | 201      | 217   | 1 222    | 77 240 |
| -   |      | 101   | 1100      | 1103       | 1100         | 1201     | 611   | 200      | 1 1 1  |
| A   | 1010 | 138   | 154       | 1 170      | 188          | 202      | 218   | 224      | 250    |
|     |      |       | × 1104    | +          | ++           | 1606     | 1210  | - 634    | +      |
| B   | 1011 | 139   | 155       | 171        | 187          | 203      | 210   | 235      | 251    |
|     |      | 1     | ÷         | *          | 3/           | 7        | 7     | «        | ф.     |
| C   | 1100 | 140   | 158       | 172        | 188          | 204      | 220   | 236      | 252    |
|     |      |       | +         | 7          | 7            | ~        | Y     | >        | 11     |
| D   | 1101 | 141   | 157       | 173        | 189          | 205      | 221   | 237      | 253    |
|     |      |       | ≤         | E          | セ            | ホ        | *     | +        | Ŧ      |
| E   | 1110 | 142   | 158       | 174        | 190          | 206      | 222   | 238      | 254    |
|     |      | 1     | 2         | ッ          | y            | 7        | 0     | +        | °C     |
| Y   | m    | 143   | 159       | 175        | 191          | 207      | 223   | 239      | 255    |

## ページ2 (PC850: Multilingual)

|          | HEX  | 8    | 9    | A        | В         | C    | D    | E    | F    |
|----------|------|------|------|----------|-----------|------|------|------|------|
| HEX      | BIN  | 1000 | 1001 | 1010     | 1011      | 1100 | 1101 | 1110 | 1111 |
| •        | 0000 | ç    | É    | á        |           | L    | ð    | 6    | -    |
| U        | 0000 | 128  | 144  | 160      | 176       | 192  | 208  | 224  | 240  |
|          | 0001 | ü    | æ    | í        | *         | 1    | Ð    | ß    | ±    |
| 1        | 0001 | 129  | 145  | 161      | 177       | 193  | 209  | 225  | 241  |
| 0        | 0010 | é    | Æ    | ó        | <b>**</b> | т    | Ê    | ô    |      |
| 4        | 0010 | 130  | 146  | 162      | 178       | 194  | 210  | 226  | 242  |
| •        | 0011 | â    | ô    | ú        | 1         | F    | Ë    | ٥    | 3    |
| 3        | 0011 | 131  | 147  | 163      | 179       | 195  | 211  | 227  | 243  |
|          | 0100 | ä    | ö    | ñ        | 1         |      | È    | õ    | ٩    |
| 7        | 0100 | 132  | 148  | 164      | 180       | 196  | 212  | 228  | 244  |
| 5        | 0101 | à    | ò    | Ñ        | Á         | +    | 1    | ð    | §    |
| 0        | 0101 | 133  | 149  | 165      | 181       | 197  | 213  | 229  | 245  |
| R        | 0110 | å    | û    | <u>a</u> | Â         | ã    | Í    | μ    | ÷    |
| •        | 0110 | 134  | 150  | 166      | 182       | 198  | 214  | 230  | 246  |
| 7        | 0111 | \$   | ù    | ٩        | À         | Ă    | 1°   | Þ    |      |
| '        | 0111 | 135  | 151  | 167      | 183       | 199  | 215  | 231  | 247  |
| 8        | 1000 | ê    | ÿ    | ن        | ©         | L    | Ϊ    | Þ    | °    |
|          | 1000 | 136  | 152  | 168      | 184       | 200  | 216  | 232  | 248  |
| 0        | 1001 | ë    | Ö    | 8        | 4         | r    | 1    | Ŭ    |      |
| -        | 1001 | 137  | 153  | 169      | 185       | 201  | 217  | 233  | 249  |
| A        | 1010 | è    | 0    | 7        |           | ±    | r    | 0    |      |
|          |      | 138  | 154  | 170      | 186       | 202  | 218  | 234  | 250  |
| B        | 1011 | ï    | ø    | *        | ٦         | T    | -    | U    | 1    |
| _        |      | 139  | 155  | 1171     | 187       | 203  | 219  | 235  | 251  |
| с        | 1100 | î    | £    | +        |           | P    | -    | ÿ    | °    |
|          |      | 140  | 156  | 172      | 188       | 204  | 220  | 236  | 252  |
| D        | 1101 | ì    | ø    | i        | ¢         | -    | 1    | Y    | 2    |
| -        |      | 141  | 157  | 1173     | 189       | 205  | 221  | 237  | 253  |
| R        | 1110 | A    | ×    | «        | ¥         | +    | I    | -    | •    |
| <u> </u> |      | 142  | 158  | 174      | 190       | 206  | 222  | 238  | 254  |
| F        | 1111 | A    | f    | »        | ۱         | ¤    | -    | í    | SP   |
| Ľ.       |      | 143  | 159  | 175      | 191       | 207  | 223  | 239  | 255  |

### ページ3 (PC860: Portuguese)

|     | HEX  | 8    | 9    | A        | В                                           | C    | D    | E    | F    |
|-----|------|------|------|----------|---------------------------------------------|------|------|------|------|
| HEX | BIN  | 1000 | 1001 | 1010     | 1011                                        | 1100 | 1101 | 1110 | 1111 |
| -   | 0000 | ç    | É    | á ·      |                                             | L    | Т    | a    | =    |
| 0   | 0000 | 128  | 144  | 160      | 176                                         | 192  | 208  | 224  | 240  |
|     | 0001 | ü    | À    | í        | *                                           | 1    | T    | ß    | ±    |
| 1   | 0001 | 129  | 145  | 161      | 177                                         | 193  | 209  | 225  | 241  |
| 0   | 0010 | é    | 它    | ó        |                                             | Τ    | т    | Г    | ≥    |
| 4   | 0010 | 130  | 146  | 162      | 178                                         | 194  | 210  | 226  | 242  |
|     | 0011 | â    | ô    | ú        | 1                                           | F    | L    | π    | ≤    |
| 3   | 0011 | 131  | 147  | 163      | 179                                         | 195  | 211  | 227  | 243  |
|     | 0100 | ã    | õ    | ñ        | -                                           | -    | L    | Σ    | 1    |
| 4   | 0100 | 132  | 148  | 164      | 180                                         | 196  | 212  | 228  | 244  |
| 6   | 0101 | à    | ò    | Ñ        | 1                                           | +    | r    | σ    | 1    |
| 9   | 0101 | 133  | 149  | 165      | 181                                         | 197  | 213  | 229  | 245  |
| 6   | 0110 | Á    | Ú    | <u>a</u> | 1                                           | F    | r    | μ    | ÷    |
| L°. | 0110 | 134  | 150  | 166      | 182                                         | 198  | 214  | 230  | 246  |
| 1 7 | 0111 | ç    | ù    | Q        | ٦                                           | F    | +    | τ    | ≈    |
| L'  | 0111 | 135  | 151  | 167      | 183                                         | 199  | 215  | 231  | 247  |
|     | 1000 | ê    | Ì    | <u>ن</u> | ٦                                           | L    | +    | Φ    | •    |
| °   | 1000 | 136  | 152  | 168      | 184                                         | 200  | 218  | 232  | 248  |
| 0   | 1001 | Ê    | ð    | ٥        | 1                                           | r    | L    | θ    | •    |
| 3   | 1001 | 137  | 153  | 169      | 185                                         | 201  | 217  | 233  | 249  |
|     | 1010 | è    | ΰ    | ¬        | 1                                           | *    | r    | Ω    | ·    |
| ^   | 1010 | 138  | 154  | 170      | 186                                         | 202  | 218  | 234  | 250  |
| R   | 1011 | Í    | ¢    | ±        | _ ۱                                         | T    |      | δ    | 5    |
| Ľ   | 1011 | 139  | 155  | 171      | 187                                         | 203  | 219  | 235  | 251  |
| 0   | 1100 | ô    | £    | +        | 1                                           | P    | =    | 8    | n    |
| Ľ   | 1100 | 140  | 156  | 172      | 188                                         | 204  | 220  | 236  | 252  |
| n   | 1101 | ì    | Ù    | i        | _ د                                         |      |      | ø    | 2    |
| Ľ   | 1101 | 141  | 157  | 173      | 189                                         | 205  | 221  | 237  | 253  |
|     | 1110 | Ã    | Pt   | «        | <u>ــــــــــــــــــــــــــــــــــــ</u> | +    | I    | €    |      |
| 1   | 1110 | 142  | 158  | 174      | 190                                         | 208  | 222  | 238  | 254  |
| P   | 1111 | Â    | 6    | >>       | ٦                                           | +    | -    | 0    | SP   |
| 1   | m    | 143  | 159  | 175      | 191                                         | 207  | 223  | 239  | 255  |

ł

## ページ4 (PC863: Canadian-French)

|     | HEX  | 8    | 9    | Α    | В       | C    | D    | E    | F    |
|-----|------|------|------|------|---------|------|------|------|------|
| HEX | BIN  | 1000 | 1001 | 1010 | 1011    | 1100 | 1101 | 1110 | 1111 |
| 0   | 0000 | Ç    | É    | 1    | #       | L    | Т    | a    | =    |
| 0   | 0000 | 128  | 144  | 160  | 178     | 192  | 208  | 224  | 240  |
| 1   | 0001 | ü    | È    | ,    | ₩       | +    | Τ    | ß    | ±    |
|     | 0001 | 129  | 145  | 161  | 177     | 193  | 209  | 225  | 241  |
| 2   | 0010 | é    | Ê    | ó    | ₩       | т    | т    | Γ    | ≥    |
| 4   | 0010 | 130  | 146  | 162  | 178     | 194  | 210  | 226  | 242  |
| 2   | 0011 | â    | ô    | ú    | 1       | F    | L    | π    | ≤    |
| 3   | 0011 | 131  | 147  | 163  | 179     | 195  | 211  | 227  | 243  |
| 1   | 0100 | Â    | Ë    |      | 1       |      | ۴    | Σ    | 1    |
| 4   | 0100 | 132  | 148  | 164  | 180     | 196  | 212  | 228  | 244  |
| 5   | 0101 | à    | Ï    | _ د  | ۹       | +    | r    | σ    | 1    |
|     | 0101 | 133  | 149  | 165  | 181     | 197  | 213  | 229  | 245  |
| 8   | 0110 | ٩    | û    | 3    | 1       | ۲    | г    | μ    | ÷    |
| ·   | 0110 | 134  | 150  | 166  | 182     | 198  | 214  | 230  | 246  |
| 7   | 0111 | ç    | ù    |      | ٦       | F    | +    | τ    | ≈    |
|     |      | 135  | 151  | 167  | 183     | 199  | 215  | 231  | 247  |
| 8   | 1000 | ê    | ¤    | Î    | ٦       | L    | +    | Φ    | °    |
|     | 1000 | 138  | 152  | 168  | 184     | 200  | 216  | 232  | 248  |
| 9   | 1001 | ë    | 0    | -    | 1       | ۳    | L    | θ    | •    |
|     | 1001 | 137  | 153  | 169  | 185     | 201  | 217  | 233  | 249  |
| A   | 1010 | è    | ΰ    |      |         | *    | г    | Ω    | ·    |
|     |      | 138  | 154  | 170  | 186     | 202  | 218  | 234  | 250  |
| B   | 1011 | ï    | ¢    | ±    | ٦       | T    |      | δ    | √    |
| -   |      | 139  | 155  | 171  | 187     | 203  | 219  | 235  | 251  |
| c   | 1100 | î    | £    | +    | <u></u> | F    | -    | °    | n    |
| -   |      | 140  | 156  | 172  | 188     | 204  | 220  | 236  | 252  |
| п   | 1101 |      | ΰ    | 3    | - L     |      |      | ø    | 2    |
| -   | 1101 | 141  | 157  | 173  | 189     | 205  | 221  | 237  | 253  |
| R   | 1110 | À    | 0    | «    | -       | +    |      | €    | •    |
|     |      | 142  | 158  | 174  | 190     | 206  | 222  | 238  | 254  |
| P   | 1111 | §    | f    | »    | ٦       | ±    | -    |      | SP   |
| r   |      | 143  | 159  | 175  | 191     | 207  | 223  | 239  | 255  |

# ページ 5 (PC865: Nordic)

|          | HEX  | 8    | 9    | A        | B    | C    | D    | E    | F     |
|----------|------|------|------|----------|------|------|------|------|-------|
| HEX      | BIN  | 1000 | 1001 | 1010     | 1011 | 1100 | 1101 | 1110 | 1111  |
| 0        | 0000 | ç    | É    | á        | *    | L    | T    | a    | =     |
| 0        | 0000 | 128  | 144  | 160      | 176  | 192  | 208  | 224  | 240   |
|          | 0001 | ü    | æ    | í        | *    | Т    | Ŧ    | ß    | ±     |
| 1        | 0001 | 129  | 145  | 161      | 177  | 193  | 209  | 225  | 241   |
| 0        | 0010 | é    | Æ    | ó        |      | т    | τ    | Γ    | ≥     |
| 4        | 0010 | 130  | 146  | 162      | 178  | 194  | 210  | 228  | 242   |
| 2        | 0011 | â    | ô    | ú        | 1    | F    | L    | π    | ≤     |
| l°.      | 0011 | 131  | 147  | 163      | 179  | 195  | 211  | 227  | 243   |
|          | 0100 | ä    | ö    | ñ        | 4    | -    | L .  | Σ    | 1     |
| •        | 0100 | 132  | 148  | 164      | 180  | 196  | 212  | 228  | 244   |
| 6        | 0101 | à    | ò    | Ñ        | -    | +    | F    | σ    | 1     |
| J        | 0101 | 133  | 149  | 165      | 181  | 197  | 213  | 229  | . 245 |
|          | 0110 | å    | û    | <u>a</u> | 1    | F    | г    | μ    | ÷     |
| 0        | 0110 | 134  | 150  | 166      | 182  | 198  | 214  | 230  | 246   |
| 2        | 0111 | ç    | ù    | 0        | ٦    | F    | +    | τ    | *     |
| 1        | 0111 | 135  | 151  | 167      | 183  | 199  | 215  | 231  | 247   |
|          | 1000 | ê    | ÿ    | ٤        | ٦    | L    | +    | Φ    | 0     |
| 0        | 1000 | 136  | 152  | 168      | 184  | 200  | 218  | 232  | 248   |
| 0        | 1001 | ë    | Ö    | -        | 4    | r    | ٦_   | θ    | •     |
| 3        | 1001 | 137  | 153  | 169      | 185  | 201  | 217  | 233  | 249   |
|          | 1010 | è    | ΰ    | 7        | 1    | *    | r    | Ω    | •     |
| ^        | 1010 | 138  | 154  | 170      | 186  | 202  | 218  | 234  | 250   |
| D        | 1011 | ï    | ø    | 1        | ٦    | T    |      | δ    | √     |
| 0        | 1011 | 139  | 155  | 171      | 187  | 203  | 219  | 235  | 251   |
| ċ        | 1100 | î    | £    | +        | 7    | F    | =    | 80   | n     |
| Ľ        | 1100 | 140  | 158  | 172      | 188  | 204  | 220  | 236  | 252   |
| n        | 1101 | ì    | ø    | i        | ٦    | -    |      | ø    | 2     |
| <u> </u> | 1101 | 141  | 157  | 173      | 189  | 205  | 221  | 237  | 253   |
|          | 1110 | Ä    | Pt   | «        | -    | +    |      | €    | •     |
| -        | 1110 | 142  | 158  | 174      | 190  | 206  | 222  | 238  | 254   |
| P        | 1111 | A    | f    | ¤        | ٦_`  | -    | -    | 0    | SP    |
| 1        | m    | 143  | 159  | 175      | 191  | 207  | 223  | 239  | 255   |

## ページ 16 (WPC1252)

|     | HEX  | 8        | 9           | A           | B            | С         | D        | E        | F       |
|-----|------|----------|-------------|-------------|--------------|-----------|----------|----------|---------|
| HEX | BIN  | 1000     | 1001        | 1010        | 1011         | 1100      | 1101     | 1110     | 1111    |
| 0   | 0000 | € 12     | 8 144       | NBSP<br>160 | °<br>176     | À<br>192  | Ð<br>208 | à<br>224 | 8 24    |
| 1   | 0001 | 12       | 9 145       | i<br>161    | ±<br>177     | Á<br>193  | Ñ<br>209 | á<br>225 | ñ<br>24 |
| 2   | 0010 | , 13     | ,<br>0 146  | ¢<br>162    | 178          | Â<br>194  | Ò<br>210 | â<br>226 | ð<br>24 |
| 3   | 0011 | f13      | 1 147       | £<br>163    | °<br>179     | Ă<br>195  | Ó<br>211 | ã<br>227 | 6<br>24 |
| 4   | 0100 | " 13     | 2 148       | ¤<br>164    | 180          | Ä<br>196  | 0<br>212 | ä<br>228 | ô<br>24 |
| 5   | 0101 |          | 3 149       | ¥<br>165    | μ<br>181     | Å<br>197  | Ö<br>213 | å<br>229 | õ<br>24 |
| 6   | 0110 | †<br>13  | 4 150       | 166         | ¶<br>[182    | Æ<br>198  | Ö<br>214 | æ<br>230 | ö<br>24 |
| 7   | 0111 | ‡<br>13  | 5 151       | §<br>167    | 183          | Ç<br>199  | ×<br>215 | ç<br>231 | + 24    |
| 8   | 1000 | 13       | 8 152       | <br>168     | . 184        | È<br>200  | Ø<br>216 | è<br>232 | 8<br>24 |
| 9   | 1001 | <b>%</b> | тм<br>7 153 | C<br>169    | 1<br>185     | É<br>201  | Ŭ<br>217 | é<br>233 | ù<br>24 |
| A   | 1010 | Š<br>13  | š<br>3 154  | 170         | °<br>186     | Ê<br>202  | Ú<br>218 | ê<br>234 | ú<br>25 |
| в   | 1011 | ۲<br>13  | ,<br>155    | * 171       | »<br>187     | Ē<br>203  | Û<br>219 | ë<br>235 | û<br>25 |
| с   | 1100 | Œ<br>140 | œ<br>156    | 7           | <sup>%</sup> | Ì.<br>204 | Ŭ<br>220 | ì<br>236 | ü<br>25 |
| D   | 1101 | 14       | 157         | 173         | %<br>189     | Í<br>205  | Ý<br>221 | í<br>237 | ý<br>25 |
| Е   | 1110 | Ž 14     | ž<br>158    | ®<br>174    | %<br>190     | 1<br>206  | Þ<br>222 | î<br>238 | Þ<br>25 |
| F   | 1111 | 14:      | Ý<br>159    | -           | i<br>191     | I<br>207  | B<br>223 | ï<br>239 | ÿ<br>25 |

### ページ 17 (PC866: Cyrillic #2)

| HEX |      | 8          | 9        | A        | В               | C                | D        | E          | F         |  |
|-----|------|------------|----------|----------|-----------------|------------------|----------|------------|-----------|--|
| HEX | BIN  | 1000       | 1001     | 1010     | 1011            | 1100             | 1101     | 1110       | 1111      |  |
| 0   | 0000 | A          | P<br>144 | a<br>160 | <b>田</b><br>176 | 192              | 208      | P 224      | Ë         |  |
| 1   | 0001 | Б 129      | C<br>145 | 6<br>161 | 177             | 193              | 209      | C<br>225   | ē<br>24   |  |
| 2   | 0010 | B<br>130   | T<br>146 | B<br>162 | 178             |                  | 1        | т<br>226   | €<br>24   |  |
| 3   | 0011 | Г<br>131   | У<br>147 | г<br>163 | 179             | H<br>195         | 211      | у<br>227   | Е<br>24   |  |
| 4   | 0100 | Д<br>132   | Ф<br>148 | д<br>164 | H<br>180        | 196              | 212      | ф<br>228   | Ĭ<br>24   |  |
| 5   | 0101 | E<br>133   | X        | е<br>165 | Ħ               | H<br>197         | F<br>213 | X<br>229   | Ĩ<br>24   |  |
| 6   | 0110 | Ж_<br> 134 | Ц<br>150 | ¥<br>166 | H<br>182        | F<br>198         | Г<br>214 | ц<br>230   | У<br>24   |  |
| 7   | 0111 | 3          | Ч<br>151 | 3<br>167 | 183             | H<br>199         | H 215    | ч<br>231   | ў<br>24   |  |
| 8   | 1000 | И<br>136   | Ш<br>152 | И<br>168 | 7               | 200              | <b>+</b> | III<br>232 | °<br>24   |  |
| 9   | 1001 | Й<br>137   | Щ<br>153 | й<br>169 | 185             | 201              | 217      | Щ<br>233   | -         |  |
| A   | 1010 | K<br>138   | Ъ<br>154 | к<br>170 | 186             | <u>ال</u><br>202 | Г<br>218 | Ъ<br>234   | • 250     |  |
| в   | 1011 | Л<br>139   | Ы<br>155 | л<br>171 | <b>7</b><br>187 | 203              | 219      | ы<br>235   | √<br>25   |  |
| с   | 1100 | M<br>140   | Ь<br>156 | м<br>172 | لا<br>188       | 204              | 220      | ь<br>236   | N*<br>255 |  |
| D   | 1101 | H<br>141   | Э        | H<br>173 | _]]<br>[189     | 205              | 221      | Э<br> 237  | ¤<br>253  |  |
| Е   | 1110 | 0<br>142   | Ю<br>158 | 0<br>174 | 님<br>[190       |                  | 222      | ю<br>238   | 25        |  |
| F   | 1111 | П<br>143   | Я<br>159 | n<br>175 | ר<br>191        | 207              | 223      | я<br>239   | 03M       |  |

## ページ 18 (PC852: Latin 2)

|     | HEX  | 8          | 9        | A         | В         | C          | D        | E        | F         |
|-----|------|------------|----------|-----------|-----------|------------|----------|----------|-----------|
| HEX | BIN  | 1000       | 1001     | 1010      | 1011      | 1100       | 1101     | 1110     | 1111      |
| 0   | 0000 | Ç 128      | É<br>144 | á<br>160  | 詽<br>176  | 192        | đ<br>208 | Ó<br>224 | онт<br>24 |
| 1   | 0001 | ü<br>129   | Ĺ<br>145 | i<br>161  | 177       | 193        | Ð<br>209 | B<br>225 | " 24      |
| 2   | 0010 | é<br>130   | Í<br>146 | Ó<br>162  | 178       | .T.<br>194 | Ď<br>210 | Ô<br>226 | 24        |
| 8   | 0011 | â<br>  131 | ô<br>147 | ú<br>163  | 179       | H<br>195   | Ë<br>211 | Ń<br>227 | ×<br>24   |
| 4   | 0100 | ä<br>132   | Ö<br>148 | Ą<br>164  | H<br>180  | 196        | ď        | ń<br>228 | 24        |
| 5   | 0101 | ů<br>133   | Ľ<br>149 | ą<br>165  | Á<br>181  | H          | Ň<br>213 | ň<br>229 | §<br>24   |
| 6   | 0110 | ć          | Ĭ<br>150 | Ž         | Â<br>182  | Ă<br>198   | Í<br>214 | Š<br>230 | ÷<br>24   |
| 7   | 0111 | Ç<br>135   | Ś<br>151 | ž<br>167  | Ĕ<br>183  | ā<br>199   | Î<br>215 | š<br>231 | • 24      |
| 8   | 1000 | }<br>136   | ś<br>152 | Ę<br>168  | \$<br>184 | 200        | ě<br>216 | Ŕ<br>232 | °<br>24   |
| 9   | 1001 | ë<br>137   | Ö<br>153 | ¢<br>169  | 185       | 201        | 1<br>217 | Ú<br>233 | 24        |
| A   | 1010 | Ő<br>138   | Ü<br>154 | 170       | 186       | 202        | Г<br>218 | ŕ<br>234 | •<br>25   |
| в   | 1011 | õ<br>139   | Ť<br>155 | ź<br>171  | ר<br>187  | 203        | 219      | Ũ<br>235 | ũ<br>25   |
| с   | 1100 | î<br>140   | ť<br>156 | Č<br>172  | 188       | 204        | 220      | ý<br>236 | Ř 25      |
| D   | 1101 | Ź<br>141   | Ł<br>157 | \$<br>173 | Ż<br>189  | 205        | T        | Ý        | ř<br>25   |
| E   | 1110 | Ä<br>142   | ×<br>158 | «<br>174  | Ż<br>190  |            | Ů<br>222 | t<br>238 | 25-       |
| F   | 1111 | Ć          | č<br>159 | »<br>175  | 191       | ¤<br>207   | 223      | ,<br>239 | 25        |

### ページ 19 (PC858: Euro)

| <u> </u> | HEX  | 8     | 8 9   |      | - B   | C     | D    | E      | F    |
|----------|------|-------|-------|------|-------|-------|------|--------|------|
| HEX      | BIN  | 1000  | 1001  | 1010 | 1011  | 1100  | 1101 | 1110   | 1111 |
| -        | 0000 | Ç     | É     | á    | 198   | L     | ð    | 6      | -    |
| 0        | 0000 | 128   | 144   | 160  | 176   | 192   | 208  | 224    | 240  |
|          | 0001 | ü     | æ     | í    | 影     | +     | Ð    | ß      | ±    |
|          | 0001 | 129   | 145   | 161  | 177   | 193   | 209  | 225    | 241  |
| 2        | 0010 | é     | Æ     | ó    | #     | т     | Ê    | Ô      | -    |
| 6        | 0010 | 130   | 146   | 162  | 178   | 194   | 210  | 226    | 242  |
| 2        | 0011 | â     | ô     | ú    | 1     | ۱۲    | Ë    | 0      | 3    |
| -        | 0011 | 131   | 147   | 163  | 179   | 195   | 211  | 227    | 243  |
| 4        | 0100 | ä     | ö     | ñ    | H     |       | È    | õ      | 1    |
| -        | 0100 | 132   | 148   | 164  | 180   | 196   | 212  | 228    | 244  |
| 5        | 0101 | a     | 0     | Ň    | A     | +     | €    | 0      | §    |
|          |      | 133   | 149   | 165  | 181   | 197   | 213  | 229    | 245  |
| 6        | 0110 | a     | u     | 8    | A     | a     | I    | μ      | ÷    |
| -        |      | 134   | 150   | 166  | 182   | 198   | 214  | 230    | 246  |
| 7        | 0111 | \$    | u     | 2    | A     | A     | I    | P      | 3    |
| _        |      | 135   | 1151  | 1167 | 1183  | 1199  | 215  | 231    | 247  |
| 8        | 1000 | e     | y III | 6    | 100   | -     | 1    | P [000 | 0.0  |
| _        |      | 130   | 152   | 108  | 1184  | 200   | 1216 | 232    |      |
| 9        | 1001 | 122   | 1152  | 100  | 1 195 | F 201 | 217  | [222]  | 240  |
|          |      | à 131 | 1155  | 1109 | 105   | 1201  | 217  | 1233   | 1249 |
| A        | 1010 | 138   | 154   | 170  | 186   | 202   | 218  | 234    | 250  |
|          |      | 3     | ø     | +    | -     | -     | -210 | Ù      | 1    |
| В        | 1011 | 139   | 155   | 171  | 187   | 203   | 219  | 235    | 251  |
|          |      | î     | £     | +    | 1     | 1     | -    | ý      | 3    |
| C        | 1100 | 140   | 156   | 172  | 188   | 204   | 220  | 236    | 252  |
|          |      | ì     | ø     | 1    | ¢     | -     | 1    | Ý      | 2    |
| D        | 1101 | 141   | 157   | 173  | 189   | 205   | 221  | 237    | 253  |
|          |      | Ä     | ×     | «    | ¥     | +     | Ì    |        |      |
| E        | 1110 | 142   | 158   | 174  | 190   | 206   | 222  | 238    | 254  |
|          |      | Å     | f     | >>   | ٦     | ¤     | -    | '      | SP   |
| r        | IIII | 143   | 159   | 175  | 191   | 207   | 223  | 239    | 255  |

## ページ 254(ユーザー定義ページ)

|     | HEX    | 8 9 |     | 9  | A   |      | B   |    | С   |      | D   |    | E   |      | F   |    |     |
|-----|--------|-----|-----|----|-----|------|-----|----|-----|------|-----|----|-----|------|-----|----|-----|
| HEX | BIN    | 10  | 000 | 10 | 001 | 1010 |     | 10 | )11 | 1100 |     | 11 | 101 | 1110 |     | 11 | 11  |
| 0   | 0000   | UD  |     | UD |     | UD   |     | UD |     | UD   |     | UD |     | UD   |     | UD |     |
| 0   | 0000   |     | 128 |    | 144 |      | 160 |    | 176 |      | 192 |    | 208 |      | 224 |    | 240 |
| 1   | 0001   | UD  |     | UD |     | UD   |     | UD |     | UD   |     | UD |     | UD   |     | UD |     |
| 1   | 0001   |     | 129 |    | 145 |      | 161 |    | 177 |      | 193 |    | 209 |      | 225 |    | 241 |
|     | 0010   | UD  |     | UD |     | UD   |     | UD |     | UD   |     | UD |     | UD   |     | UD |     |
| 4   | 0010   |     | 130 |    | 146 |      | 162 |    | 178 |      | 194 |    | 210 |      | 226 |    | 242 |
| 2   | 0011   | UD  |     | UD |     | UD   |     | UD |     | UD   |     | UD |     | UD   |     | UD |     |
| 3   | 0011   |     | 131 |    | 147 |      | 163 |    | 179 |      | 195 |    | 211 |      | 227 |    | 243 |
|     | 0100   | UÐ  |     | UD |     | UD   |     | UD |     | UD   |     | UD |     | UD   |     | UD |     |
| 4   | 0100   |     | 132 |    | 148 |      | 164 |    | 180 |      | 196 |    | 212 |      | 228 |    | 244 |
| -   | 0101   | UD  |     | UD |     | UD   |     | UD |     | UD   |     | UD |     | UD   |     | UD |     |
| 3   | 0101   |     | 133 |    | 149 |      | 165 |    | 181 |      | 197 |    | 213 |      | 229 |    | 245 |
| 6   | C 0110 | UD  |     | VD |     | UD   |     | UD |     | UD   |     | UD |     | UD   |     | UD |     |
| 0   | 0110   |     | 134 |    | 150 |      | 166 |    | 182 |      | 198 |    | 214 |      | 230 |    | 246 |
| 7   | 0111   | UD  | Si  | UD |     | UD   |     | UD |     | UD   |     | UD |     | UD   |     | UD |     |
| '   | 0111   |     | 135 |    | 151 |      | 167 |    | 183 |      | 199 |    | 215 |      | 231 |    | 247 |
| 0   | 1000   | UD  |     | UD |     | UD   |     | UD |     | UD   |     | UD |     | UD   |     | VD |     |
| 0   | 1000   |     | 136 |    | 152 |      | 168 |    | 184 |      | 200 |    | 216 |      | 232 |    | 248 |
| 0   | 1001   | UD  |     | UD |     | UÐ   |     | UD |     | UD   |     | UD |     | UD   |     | UD |     |
| 9   | 1001   |     | 137 |    | 153 |      | 169 |    | 185 |      | 201 |    | 217 |      | 233 |    | 249 |
|     | 1010   | UD  |     | UD |     | UD   |     | WD |     | UD   |     | UD |     | UD   |     | UD | _   |
| a   | 1010   |     | 138 | _  | 154 |      | 170 |    | 186 | L    | 202 |    | 218 |      | 234 |    | 250 |
| R   | 1011   | UD  |     | UD | _   | UD   |     | UD |     | UD   | _   | UD |     | 1    | _   | UD | _   |
| ъ   | 1011   |     | 139 |    | 155 |      | 171 |    | 187 |      | 203 |    | 219 |      | 235 |    | 251 |
| l c | 1100   | UD  |     | UD |     | ത    | _   | UD |     | UD   |     | UD |     | WD.  |     | UD | _   |
| Ľ   | 1100   |     | 140 |    | 156 |      | 172 |    | 188 |      | 204 |    | 220 |      | 236 |    | 252 |
| n   | 1101   | UD  |     | UD |     | UD   |     | UD |     | UD   |     | UD |     | WD   |     | UD |     |
| U.  | 1101   |     | 141 |    | 157 |      | 173 |    | 189 |      | 205 |    | 221 |      | 237 |    | 253 |
| F   | 1110   | UD  |     | UD |     | UD   |     | UD |     | UD   |     | UD |     | យ    |     | UD |     |
| 2   | 1110   |     | 142 |    | 158 |      | 174 |    | 190 |      | 206 |    | 222 |      | 238 |    | 254 |
| F   | 1111   | UD  |     | UD |     | UD   |     | UD |     | UD   |     | UD |     | UD   |     | UD |     |
| г   | 1111   |     | 143 |    | 159 |      | 175 |    | 191 |      | 207 |    | 223 |      | 239 |    | 255 |
## ページ 255(ユーザー定義ページ)

| 100 |      |      |      |      |      |      |      |      |      |  |
|-----|------|------|------|------|------|------|------|------|------|--|
|     | HEX  | 8    | 9    | A B  |      | С    | D    | E    | F    |  |
| HEX | BIN  | 1000 | 1001 | 1010 | 1011 | 1100 | 1101 | 1110 | 1111 |  |
| 0   | 0000 | UD   | UD   | UDUD |      | UD   | UD   | UD   | UD   |  |
|     |      | 128  | 144  | 160  | 176  | 192  | 208  | 224  | 240  |  |
| 1   | 0001 | UD   | UD   | UD   | UD   | UD   | UD   | UD   | UD   |  |
|     |      | 129  | 145  | 161  | 177  | 193  | 209  | 225  | 241  |  |
| 2   | 0010 | UD   | UD   | UD   | UD   | UD   | UD   | UD   | UD   |  |
|     |      | 130  | 146  | 162  | 178  | 194  | 210  | 226  | 242  |  |
| 2   | 0011 | UD   | UD   | UD   | UD   | UD   | UD   | UD   | UD   |  |
| 3   |      | 131  | 147  | 163  | 179  | 195  | 211  | 227  | 243  |  |
|     | 0100 | UD   | UD   | UD   | UD   | UD   | UD   | UD   | UD   |  |
| 4   |      | 132  | 148  | 164  | 180  | 196  | 212  | 228  | 244  |  |
| 5   | 0101 | UD   | UD   | UD   | UD   | UD   | UD   | UD   | UD   |  |
|     |      | 133  | 149  | 165  | 181  | 197  | 213  | 229  | 245  |  |
| c   | 0110 | UD   | VD   | UD   | UD   | UD   | UD   | WD   | UD   |  |
| 0   |      | 134  | 150  | 166  | 182  | 198  | 214  | 230  | 246  |  |
| 7   | 0111 | UD   | UD   | UD   | UD   | UD   | UD   | UD   | UD   |  |
|     |      | 135  | 151  | 167  | 183  | 199  | 215  | 231  | 247  |  |
| 0   | 1000 | UD   | UD   | UD   | UD   | UD   | UD   | UD   | UD   |  |
| 8   |      | 136  | 152  | 168  | 184  | 200  | 216  | 232  | 248  |  |
| 0   | 1001 | UD   | UD   | UD   | UD   | UD   | UD   | UD   | UD   |  |
| 9   |      | 137  | 153  | 169  | 185  | 201  | 217  | 233  | 249  |  |
| A   | 1010 | UD   | UD   | UD   | UD   | UD   | UD   | UD   | UD   |  |
|     |      | 138  | 154  | 170  | 186  | 202  | 218  | 234  | 250  |  |
| B   | 1011 | UD   | UD   | UD   | UD   | UD   | UD   | UD   | UD   |  |
|     |      | 139  | 155  | 171  | 187  | 203  | 219  | 235  | 251  |  |
| с   | 1100 | UD   | UD   | UD   | UD   | UD   | UD   | UD   | UD   |  |
|     |      | 140  | 156  | 172  | 188  | 204  | 220  | 236  | 252  |  |
| D   | 1101 | UD   | UD   | UD   | UD   | UD   | UD   | UD   | UD   |  |
|     |      | 141  | 157  | 173  | 189  | 205  | 221  | 237  | 253  |  |
| F   | 1110 | UD   | UD   | UD   | UD   | UD   | UD   | UD   | UD   |  |
| Е   |      | 142  | 158  | 174  | 190  | 206  | 222  | 238  | 254  |  |
| F   | 1111 | UD   | UD   | UD   | UD   | UD   | UD   | UD   | ໜ    |  |
|     |      | 143  | 159  | 175  | 191  | 207  | 223  | 239  | 255  |  |

## 国際文字セット

|               | ASCII code (Hex) |    |    |    |               |    |               |    |    |    |    |    |
|---------------|------------------|----|----|----|---------------|----|---------------|----|----|----|----|----|
| Country       | 23               | 24 | 40 | 5B | $5\mathrm{C}$ | 5D | $5\mathrm{E}$ | 60 | 7B | 7C | 7D | 7E |
| U.S.A         | #                | \$ | @  | [  | $\backslash$  | ]  | ^             | ×  | {  |    | }  | ~  |
| France        | #                | \$ | à  | o  | ç             | §  | ^             | `  | é  | ù  | è  |    |
| Germany       | #                | \$ | §  | Ä  | Ö             | Ü  | ^             | `  | ä  | ö  | ü  | ß  |
| U.K.          | £                | \$ | @  | [  | $\mathbf{i}$  | ]  | ^             | ~  | {  | _  | }  | 2  |
| Denmark I     | #                | \$ | @  | Æ  | Ø             | Å  | ^             | ~  | æ  | Ø  | å  | 2  |
| Sweden        | #                | ¤  | É  | Ä  | Ö             | Å  | Ü             | é  | ä  | ö  | å  | ü  |
| Italy         | #                | \$ | @  | 0  | $\mathbf{n}$  | é  | ^             | ù  | à  | ò  | è  | ì  |
| Spain I       | Pt               | \$ | @  |    | Ñ             | i  | ^             | `  |    | ñ  | }  | 2  |
| Japan         | #                | \$ | @  | [  | ¥             | ]  | ^             | `  | {  |    | }  | ~  |
| Norway        | #                | ¤  | É  | Æ  | Ø             | Å  | Ü             | é  | æ  | Ø  | å  | ü  |
| Denmark II    | #                | \$ | É  | Æ  | Ø             | Å  | Ü             | é  | æ  | ø  | å  | ü  |
| Spain II      | #                | \$ | á  | i  | Ñ             | i  | é             | ~  | í  | ñ  | ó  | ú  |
| Latin America | #                | \$ | á  | i  | Ñ             | i  | é             | ü  | í  | ñ  | ó  | ú  |
| Korea         | #                | \$ | @  | [  | ₩             | ]  | ^             | `  | {  |    | }  | ~  |